# **QST LITE**

This guide will familiarize you with the application, a powerful trading tool developed for Browser

# **QST Lite Modules**

Lite client is provisioned as a package or as an add-on.

|                  | TM         |          |                   |         |                       |              |         |       |        | Ye            | ou are logged in | as: abra | anet Save Setting | s Logout    |
|------------------|------------|----------|-------------------|---------|-----------------------|--------------|---------|-------|--------|---------------|------------------|----------|-------------------|-------------|
|                  |            |          |                   |         |                       |              |         |       |        |               | • Yo             | u are no | ot connected to   | order entry |
|                  | LITE       |          |                   |         |                       |              |         |       |        |               |                  | The      | me: Dark          |             |
| 🛈 Home 📃 E       | ixed Quote | Pages    | Ouotes Mor        | nitor 1 | Options Chai          | n 🗅 Chart    | E Price | Ladde | r 🗐 N  | Jews @O       | order Entry      | Order    | s & Positions     | The Account |
|                  |            |          |                   |         | options ond           |              |         | Luuuu |        |               |                  |          |                   | - Procedure |
|                  | Pages /    | Propert  | ies               |         |                       |              |         |       |        |               |                  |          |                   |             |
| 💐 Grains 🏾 🖤 I   | Meats 0    | Softs \$ | Currencies        | Stock   | Indices 💲 In          | terest Rates | ∩ Metal | s 🕈   | Energy | Dairy         |                  |          |                   |             |
| Wed Jan 31 12:25 | :53 GMT+20 | 0 2018   |                   |         |                       |              |         |       |        |               |                  |          | Grains Fut        | ures        |
| MONTH            |            |          |                   |         |                       |              |         |       |        |               |                  |          |                   | CHG         |
|                  |            | ZC -     | - Corn(Electronic | )       |                       |              |         |       |        | ZW - V        | Vheat(Electronic | ;)       |                   |             |
|                  | Sell 360   | ^2 (37)  | 360^4 (52)        | 7) Buy  | 360^2 (1)             | -1^2         |         | MAR   | Sell 4 | 52^6 (46)     | 453^0 (29)       | Buy      | 452^6 (1)         | -4^4        |
|                  | Sell 368   | ^2 (262) | 368^4 (10         | D) Buy  | 368^4 (31)            | -1^2         |         | MAY   | Sell 4 | 66^0 (5)      | 466^2 (57)       | Buy      | 466^0 (1)         | -4^6        |
| ⊾ 🖬 🗄 JUL        | Sell 376   | ^2 (45)  | 376^4 (60         | D) Buy  | 376^2 (1)             | -1^2         |         |       |        | KE - Kansas   | City Wheat(Elec  | tronic)  |                   |             |
|                  |            | ZM - Soy | /bean Meal(Elect  | ronic)  |                       |              |         | MAR   | Sell 4 | 63^6 (12)     | 464^0 (16)       | Buy      | 463^6 (1)         | -6^0        |
| ⊾ 👬 🗎 MAR        | Sell 338   | .2 (2)   | 338.3 (20         | D) Buy  | 338.2 (1)             | -2.3         |         | MAY   | Sell 4 | 78^0 (31)     | 478^4 (27)       | Buy      | 478^0 (6)         | -6^2        |
| ⊾ 🗄 🗎 MAY        | Sell 341   | .6 (7)   | 341.7 ((          | 6) Buy  | 341.7 (1)             | -2.2         |         |       | MV     | /E - Hard Red | d Spring Wheat(  | Electron | nic)              |             |
|                  |            | ZS - S   | oybeans(Electror  | nic)    |                       |              |         | MAR   | Sell 6 | 16^2 (2)      | 617^2 (2)        | Buy      | 617^0 (1)         | +1^0        |
| ⊾ 🖬 🗎 MAR        | Sell 993   | ^4 (5)   | 993^6 (2          | 5) Buy  | <del>99</del> 3^4 (1) | -6^6         |         | MAY   | Sell 6 | 26^6 (3)      | 627^6 (2)        | Buy      | 628^0 (1)         | +2^0        |
|                  | Sell 100   | 4^4 (13) | 1005^0 (38        | B) Buy  | 1004^6 (1)            | -6^4         |         |       |        | ZO - (        | Oats(Electronic) |          |                   |             |
|                  | Sell 101   | 4^2 (7)  | 1014^4 (3         | 3) Buy  | 1014^2 (1)            | -6^6         |         | MAR   | Sell 2 | 70^4 (2)      | 271^4 (2)        | Buy      | 272^0 (1)         | +2^0        |
|                  |            | ZL - So  | ybean Oil(Electro | onic)   |                       |              |         | MAY   | Sell 2 | 64^6 (2)      | 266^4 (1)        | Buy      | 267^2 (1)         | +2^6        |
| ⊾ 👬 🗎 MAR        | Sell 33.0  | 01 (8)   | 33.02 (           | 5) Buy  | 33.02 (1)             | -0.06        |         |       |        |               |                  |          |                   |             |
| ⊾ 🖬 🗏 MAY        | Sell 33.2  | 20 (15)  | 33.22 (10         | 6) Buy  | 33.21 (1)             | -0.07        |         |       |        |               |                  |          |                   |             |
|                  |            | ZR - Ro  | ough Rice(Electro | onic)   |                       |              |         |       |        |               |                  |          |                   | 1           |
|                  | Sell 123   | 6.0 (1)  | 1238.5 (10        | D) Buy  | 1238.5 (1)            | -2.5         |         |       |        |               |                  |          |                   |             |
|                  | Sell 124   | 5.0 (3)  | 1268.0 (6         | 6) Buy  | 1267.5 P              |              |         |       |        |               |                  |          |                   |             |
|                  | _          |          |                   | _       |                       |              |         |       |        |               |                  |          |                   |             |
|                  |            |          |                   |         |                       |              |         |       |        |               |                  |          |                   |             |
|                  |            |          |                   |         |                       |              |         |       |        |               |                  |          |                   |             |

Lite modules (**bolded** are dedicated Order Entry modules):

- Fixed Quotes Pages
- Quotes Monitor
- Options Chain
- Chart
- Price Ladder
- News
- Orders & Positions
- Account Information
- Order Activity Log
- Block Trades
- Show Request For Quote
- Tools (Symbol Search and Alarms)
- Data Pages (Data Suite for CME)

#### **QST Lite Login Screen**

When you start the application, a login screen will appear with fields to enter username and password.

|           | <b>~~7</b>                                                               |
|-----------|--------------------------------------------------------------------------|
|           | Cuick Screen Trading                                                     |
|           | Username                                                                 |
|           | Password                                                                 |
|           | Language<br>English Y                                                    |
|           | OE provider QOR V                                                        |
|           | Remember my Password       Load settings from server       Paper Trading |
|           | Login                                                                    |
|           | Problems using this app? Clear the cache                                 |
| Copyright | t 2010 - 2017 Computer Voice Systems, Inc. All rights reserved.          |
|           | Version Number 0.2.369                                                   |
|           |                                                                          |
| _         |                                                                          |

You have a checkbox, enabled by default, called **Load settings from server**.

If set to **On**, it load the configurations you have saved on previous sessions, either on an iPhone or other platforms with the application installed, from the *server*.

If it is switched **Off**, you will load your settings from your *device* locally.

You can also enable/disable the **Paper Trading** functionality before log in the application. The option is disabled by default. Paper Trading is a simulated trading process in which would-be investors can practice investing without committing real money.

If your distribution gives you access to more than one Order Entry provider, you can expand the list of OE Providers and change your Order Entry Provider.

Language selection is also available from the start under Language drop down list.

## **Entering and viewing contracts on QST Lite**

After you log in, you are automatically redirected to the **Fixed Quotes Pages** section. The **Fixed Quotes Pages** module allows one to follow real-time quotes for a fixed set of instruments.

As its name suggests, this selection of products cannot be altered in any way (e.g. by adding or removing quotes). If you are looking for a module that allows such customizations, as well as possessing other extended capabilities, please use a **Quote Monitor** frame instead.

|                                                                                                    |                  |                        |                                   |             |              |               |                       |                    |           |             |                      |              | 4 1          |                  |                    |
|----------------------------------------------------------------------------------------------------|------------------|------------------------|-----------------------------------|-------------|--------------|---------------|-----------------------|--------------------|-----------|-------------|----------------------|--------------|--------------|------------------|--------------------|
|                                                                                                    |                  |                        |                                   |             |              |               |                       |                    |           |             |                      | ,            | rou are logg | d in as: abranet | ave Settings Logou |
|                                                                                                    |                  |                        |                                   |             |              |               |                       |                    |           |             |                      |              |              | You are not conn | ected to order ent |
|                                                                                                    | LITE             |                        | -                                 |             |              | -             | A                     |                    |           |             |                      |              |              | Theme:           | Dark 💌             |
| i Home Eix                                                                                                    | ked Quote Pages  | Quotes Monitor         | <ul> <li>Options Chain</li> </ul> | Chart       | Price Ladder | r 💾 News      | 🖤 Order Entry 🗮       | Orders & Positions | 4 Account | Information | . Order Activity Log | g 🐱 Show RFC | 2 IT Tools   | Data Pages       | Web API JS         |
| Fixed Quote P                                                                                                    | Pages / Propert  | ties                   |                                   |             |              |               |                       |                    |           |             |                      |              |              |                  |                    |
| Grains T M                                                                                                    | leate () Softe   |                        | Indices S Inte                    | aract Ratas | O Metals     | Energy D      | ain                   |                    |           |             |                      |              |              |                  |                    |
| d Jan 31 12:25:53                                                                                                    | 53 GMT+200 2018  |                        | indices ab inte                   | inest notes | in metals    |               |                       | Grains Fu          | tures     |             |                      |              |              |                  |                    |
|                                                                                                    | BID              | ASK                    | LAST                              | CHG         | MONTH        | BID           |                       | ASK LAST           |           |             |                      |              |              |                  |                    |
| r in the second second s | zc               | - Corn(Electronic)     |                                   |             |              | Z             | W - Wheat(Electronic) |                    |           |             |                      |              |              |                  |                    |
| i 📫 🗎 Mar                                                                                                    | Sell 360^2 (37)  | 360^4 (527) Buy        | 360^2 (1)                         | -1^2        | 🖿 📑 🗎 MAR    | Sell 452^6 (4 | 6) 453^0 (29)         | Buy 452^6 (1)      | -4^4      |             |                      |              |              |                  |                    |
| 🛃 🗄 MAY                                                                                                    | Sell 368^2 (262) | 368^4 (10) Buy         | 368^4 (31)                        |             | 📔 👬 🗎 MAY    | Sell 466^0 (5 | ) 466^2 (57)          | Buy 466^0 (1)      | -4^6      |             |                      |              |              |                  |                    |
| 🖬 🗄 JUL                                                                                                    | Sell 376^2 (45)  | 376^4 (60) Buy         | 376^2 (1)                         |             |              | KE - Ka       | nsas City Wheat(Elect | ronic)             |           |             |                      |              |              |                  |                    |
|                                                                                                    | ZM - So          | ybean Meal(Electronic) |                                   |             | ⊾ 🛃 🗎 MAR    | Sell 463^6 (1 | 2) 464^0 (16)         | Buy 463^6 (1)      | -6^0      |             |                      |              |              |                  |                    |
| 👬 🗎 MAR                                                                                                    | Sell 338.2 (2)   | 338.3 (20) Buy         | 338.2 (1)                         |             | 📡 🚠 🗎 MAY    | Sell 478^0 (3 | 1) 478^4 (27)         | Buy 478^0 (6)      | -6^2      |             |                      |              |              |                  |                    |
| 🚹 🗎 MAY                                                                                                    | Sell 341.6 (7)   | 341.7 (6) Buy          | 341.7 (1)                         |             |              | MWE - Har     | d Red Spring Wheat(E  | lectronic)         |           |             |                      |              |              |                  |                    |
|                                                                                                    | ZS - 5           | Soybeans(Electronic)   |                                   |             |              | Sell 616^2 (2 | ) 617^2 (2)           | Buy 617^0 (1)      | +1^0      |             |                      |              |              |                  |                    |
| 🚹 🗎 MAR                                                                                                    | Sell 993^4 (5)   | 993^6 (25) Buy         | 993^4 (1)                         | -6^6        |              | Sell 626^6 (3 | ) 627^6 (2)           | Buy 628^0 (1)      | +2^0      |             |                      |              |              |                  |                    |
| 🖬 🗄 MAY                                                                                                    | Sell 1004^4 (13) | 1005^0 (38) Buy        | 1004^6 (1)                        |             |              |               | ZO - Oats(Electronic) | 07010/0            |           |             |                      |              |              |                  |                    |
| 🖪 🗄 JUL                                                                                                    | Sell 1014^2 (7)  | 1014^4 (3) Buy         | 1014^2 (1)                        | -6^6        |              | Sell 2/0^4 (2 | ) 2/1^4 (2)           | Buy 2/2^0 (1)      | +2^0      |             |                      |              |              |                  |                    |
|                                                                                                    | ZL - Sc          | oybean Oil(Electronic) |                                   |             |              | Sell 264^6 (2 | ) 266^4 (1)           | Buy 267^2 (1)      | +2^6      |             |                      |              |              |                  |                    |
| 🔒 🗎 MAR                                                                                                    | Sell 33.01 (8)   | 33.02 (5) Buy          | 33.02 (1)                         | -0.06       |              |               |                       |                    |           |             |                      |              |              |                  |                    |
| 👬 🗎 MAY                                                                                                    | Sell 33.20 (15)  | 33.22 (16) Buy         | 33.21 (1)                         | -0.07       |              |               |                       |                    |           |             |                      |              |              |                  |                    |
|                                                                                                    | ZR - R           | ough Rice(Electronic)  |                                   | _           |              |               |                       |                    |           |             |                      |              |              |                  |                    |
| MAR                                                                                                    | Sell 1236.0 (1)  | 1238.5 (10) Buy        | 1238.5 (1)                        | -2.5        |              |               |                       |                    |           |             |                      |              |              |                  |                    |
|                                                                                                    | 101E 0 (0)       | 10/0 0 //) -           | 40/7 F D                          |             |              |               |                       |                    |           |             |                      |              |              |                  |                    |

A table with a simple header, offering real-time (or delayed) market highlights for the selected category.

Some of the rows will contain quotes, while others – the titled rows – are designated to separate related contracts (or categories, if we are referring to the **Market Overview** tab).

From here you have access for Charts, Options Chain, Price Ladder and Order Entry Actions for each contract.

| ⊾ 👬 🗎 MAR | Sell 360^2 (37) | 360^4 (527) виу | 360^2 (1) | -1^2 |
|-----------|-----------------|-----------------|-----------|------|
|           |                 |                 |           |      |

# **Quotes Monitor in QST Lite**

### Tabs

Basically, each Quotes Monitor consists of one or more tables (if more are present, use the tabs at the top to switch between tables). You can Rename or Delete a table by right clicking on the specified tab.

### Rows

Each **row** will either:

- be empty,
- host a **title** or
- display information (most likely a quote).

For example, click on an empty **Contract** cell to start typing in a contract, such as ZC, select the desired trading month, then hit **Enter** to submit.

From here you have access for Charts, Options Chain, Price Ladder, Contract Details, Request Quote and Order Entry Actions for each contract. Right clicking on contract's name offers you a set of actions for this specific Contract. Left and Right Click on the Last Price will offer you the possibility to Trade, Order Ticket Dialog will open.

An order can be placed from the Quotes Monitor frame by left or right-clicking one of the Last / Bid / Ask columns (tip: use these columns to place orders from within any frame that

| Contr | act               |     | Last           | N | et Change | Net Chan | High  |
|-------|-------------------|-----|----------------|---|-----------|----------|-------|
| ZCH18 | ٩                 | Syr | nbol Search    |   | ^6        | -0.48 %  | 362^0 |
|       |                   | Ca  | lendar Strip   |   |           |          |       |
|       |                   | Ch  | art            |   |           |          |       |
|       | ${\mathbb F}^{*}$ | Ор  | otions         |   |           |          |       |
|       | 目                 | Pri | ce Ladder      |   |           |          |       |
|       | <b>(</b> )        | Co  | ntract Details |   |           |          |       |
|       | \$                | Re  | quest Quote    |   |           |          |       |
|       |                   |     |                |   |           |          |       |
|       |                   |     |                |   |           |          |       |

shows them.

# Columns

**Columns** divide each row into cells that classify the information. You can edit the visible rows and order from Columns Tab Section.

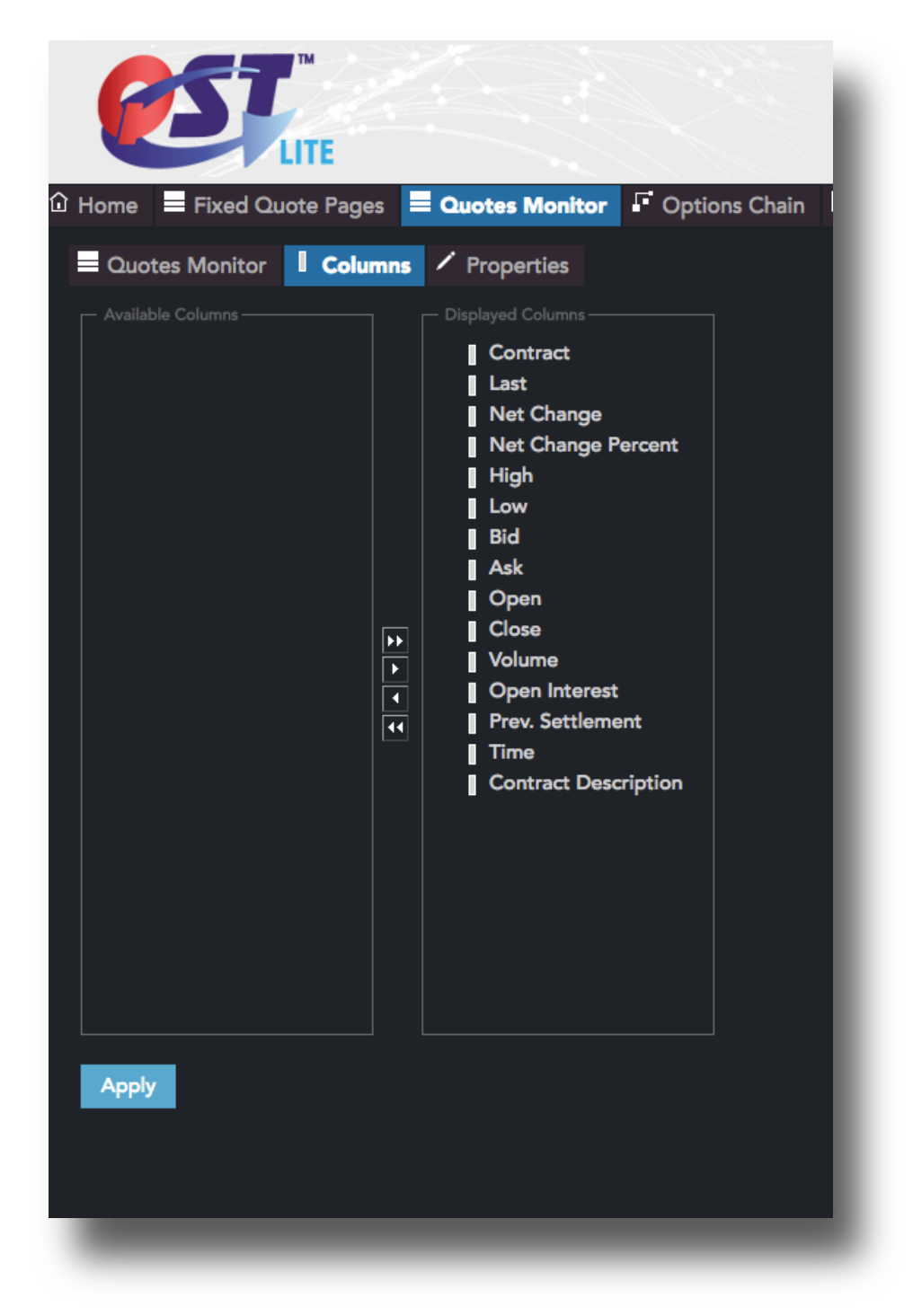

# **Properties**

The Quotes Monitor Properties dialog provides access to change any Quotes Monitor setting.

|                   | ™<br>LITE     |                   |                    |         |             |
|-------------------|---------------|-------------------|--------------------|---------|-------------|
| û Home 📃 Fixed Q  | luote Pages 📒 | Quotes Monitor    | Options Chain      | ዾ Chart | 目 Price Lad |
| Quotes Monitor    | Columns       | <b>Properties</b> |                    |         |             |
| Colors            | 11<br>11      |                   |                    |         |             |
| - Text align      |               |                   |                    |         |             |
| Highlight updates |               | Last, Low :       | and High Highlight |         | - I         |
| Color             |               | Color             | ed                 |         |             |
| Apply             |               |                   |                    |         |             |

#### **Contract Details in QST Lite**

Contract Details can be called from several modules, like: Quotes Monitor, Options Chain, etc.

| Contract Details      |                |             |
|-----------------------|----------------|-------------|
| E-Mini S&P 500(Electr | onic) March 20 | 18          |
| Exchange:             | CME            |             |
| Minimum tick:         | 0.25           |             |
| Minimum tick value:   | \$12.50        |             |
| Daily hard limits:    | 2626.00 -      |             |
| Open time:            | 5:00:00 PM 0   | ST          |
| Close time:           | 4:00:00 PM C   | ST          |
| Initial Margin:       | \$5,555.00     |             |
| Expiration date:      | 03/16/2018 1   | 12:00:00 am |
| Period                | High           | Low         |
| Lifetime              | 2878.50        | 2227.00     |
| 1 Year                | 2878.50        | 2262.25     |
| 6 Months              | 2878.50        | 2415.50     |
| 3 Months              | 2878.50        | 2556.50     |
| 1 Month               | 2878.50        | 2674.50     |
| Session               | 2839.75        | 2822.50     |
|                       | Ok             |             |

# Symbol Search in QST Lite

The **Contract Lookup Dialog** is used to obtain a contract or a list of contracts and use them in a module. The functionality extends beyond the scope of futures only (it concerns other instruments as well).

The first thing you need to decide when you are starting to search for a symbol, is the **Contract type**. **Contract Lookup Dialog** looks different for each Contract Type. It is similar for **Futures** and **Options**, the only difference is that for Options, you have two more sections with **Chains** and **Strikes** (**Put** and **Call**).

Using the **Symbol Search** field, you can search for a contract by its name or by the symbol. Take a look at the examples in the right side.

| Futures Lookup                                                                |        |           |
|-------------------------------------------------------------------------------|--------|-----------|
| Futures 🖌                                                                     |        |           |
| • Futures contract • Futures option • Strategy/Spread                         |        |           |
| Enter search text corn                                                        |        |           |
| ✓         Pit-Traded         ✓         Electronic         ✓         Composite |        |           |
| ZC1 - Corn Options Week 1(Electronic)                                         | Months | Year      |
| ZC2 - Corn Options Week 2(Electronic)                                         |        | 18 - 2018 |
| ZC3 - Corn Options Week 3(Electronic)                                         |        | 19 - 2019 |
| ZC4 - Corn Options Week 4(Electronic)                                         |        | 20 - 2020 |
| ZC5 - Corn Options Week 5(Electronic)                                         |        | 21 - 2021 |
| ZCT - Corn TAS(Electronic)                                                    |        | 22 - 2022 |
| ZC - Corn(Electronic)                                                         |        | 23 - 2023 |
| 3CC - Corn March-December CSO(Pit-traded)                                     |        | 24 - 2024 |
| C - Corn(Pit-traded)                                                          |        | 25 - 2025 |
| NC - Corn(Composite)                                                          |        | 26 - 2026 |
| MAIZCHA - MATBA Corn CHA(Electronic)                                          |        | 27 - 2027 |
| MAIZCOL - MATBA Corn COL(Electronic)                                          |        | 28 - 2028 |
| MAIZROS - MATBA Corn ROS(Electronic)                                          |        | 29 - 2029 |
| MAI - ROFEX Corn(Electronic)                                                  |        | 30 - 2030 |
| ZCW - Wheat-Corn Inter-Commodity Spread(Electronic)                           |        | 31 - 2031 |
| XCW - Wheat-Corn Inter-Commodity Spread(Pit-traded)                           |        | 32 - 2032 |
| XC - mini-sized Corn(Pit-traded)                                              |        |           |
| 6CZ - Corn July-Dec CSO(Electronic)                                           |        |           |
| CC6 - Corn July-Dec CSO(Pit-traded)                                           |        |           |
| CCM - BMF Cash-Settled Corn(Electronic)                                       |        |           |
| BCF - Black Sea Corn FOB (Platts)(Electronic)                                 |        |           |
| DCCS - DCE Corn Starch(Electronic)                                            |        |           |
|                                                                               | 1      |           |
|                                                                               |        |           |
|                                                                               |        |           |
| Ok Cancel                                                                     |        |           |
|                                                                               |        |           |
|                                                                               |        |           |

You can also search for different sessions: Pit-Traded, Composite and Electronic.

QST LITE COPYRIGHT 2011 – 2018 COMPUTER VOICE SYSTEMS INC. ALL RIGHTS RESERVED In the first 2 examples all sessions are selected and in the last one we are searching for contracts in the Composite that have the word "soybean" in their name.

Applying the filters presented above will help you to reduce the number of the contracts in the Filtered Contracts list and will help you to find the exact symbol / contract you are searching for.

One of the last steps is to select the symbol from the Filtered Contracts list and choose the **Month** and the **Year** from the Available Month and Year fields. The available months are shown with bolded letters.

It is important to mention, that you can select one contract or multiple contracts depending on the module you are in. In some modules you work with one contract a time (for example in Options Chain), in others you can have many contracts on the screen (for example in Quotes Monitior).

If you are in a module that works with only **one contract** at a time, select the Symbol, a Month, a Year and then press **Ok**.

If you are in a module that works with **multiple contracts**, you have to select a symbol or a list of symbols, then a month or a list of months and, at last, a year or a list of years. After this, you need to press one of the **Insert** buttons from the right side of the Month and Year sections and all the contracts you found will be added to the Lookup Result list, located at the right side of the dialog. This step is optional (instead, you could just press Ok right away). It is useful to employ these buttons in case you want to change the order of the contracts (before adding them to the frame) or if you want to browse another class of instruments (e.g. switch to Options), yet still retain the already selected contracts.

The last step is hit the **Ok** button and the contracts will be added to the current frame.

#### **Searching For Options**

In order to search for an option contract, you need to select the symbol, month and year of the contract first. Before finishing the search, you also need to choose the the option style from the **Chains** section (e.g. American, European, etc...), **Put** or **Call** and the **Strikes** for the previously selected month or serials (in our example X for November).

| Futures Lookup                                           |               |           |         |        |
|----------------------------------------------------------|---------------|-----------|---------|--------|
| Futures 🖌                                                |               |           |         |        |
| Futures contract      Futures option     Strategy/Spread |               |           |         |        |
| Enter search text e-mini 🔍 ESH18P100                     |               |           |         |        |
| Pit-Traded     Electronic                                | 🗹 Com         | posite    |         |        |
| ES - E-Mini S&P 500(Electronic)                          | Months        | Year      | Strikes |        |
| YM1 - E-mini Dow (\$5) Week 1(Electronic)                | H - March     | 18 - 2018 | 💿 Put   | 🔵 Call |
| YM2 - E-mini Dow (\$5) Week 2(Electronic)                | M - June      | 19 - 2019 | 100     |        |
| YM3 - E-mini Dow (\$5) Week 3(Electronic)                | U - September | 20 - 2020 | 950     |        |
| YM4 - E-mini Dow (\$5) Week 4(Electronic)                | Z - December  | 21 - 2021 | 975     |        |
| VCN - E-mini Cold(Electronic)                            |               | 22 2022   | 1000    |        |

#### **Searching For Strategies**

In order to search for strategies, you need to follow these steps:

1. Select Strategies for Contract type.

2. In the Strategies that start with: field, type the symbol of the first contract in strategy.

3. Check / uncheck the following filters, depending on your needs: **Show Futures Strategies** and / or **Options Strategies**.

4. Press the **Get Strategies** button or hit **Enter** on your keyboard.

5. Select the strategies you need from the left side of the dialog, hit **Ok** and the contracts will be added to your current frame.

It is important to mention, that you can select one contract or multiple contracts depending on the module you are in. In some modules you work with one contract, in others you can have many contracts.

Before pressing the **Ok** button, you can also add your contracts - by pressing one of the **Insert** buttons from the center of the frame - to the Lookup Result list at the right side of the dialog. This would be useful, if you want to modify the order of the contracts before adding them to your current frame or if you need to add in one step other contract types to your frame too.

| Futures Lookup                 |                        |                            |  |
|--------------------------------|------------------------|----------------------------|--|
| Futures 🖌                      |                        |                            |  |
| Futures contract Futures op    | tion 💿 Strategy/Spread | Show 🗹 Futures 🛛 🗹 Options |  |
| Enter search text ES           | ESH18C1050:P10         | 50[ST]                     |  |
| V Pit-Traded                   | C Electronic           | Composite                  |  |
| ESH18C100:P100:2100:C2100[BX]  |                        |                            |  |
| ESH18C975:P975[ST]             |                        |                            |  |
| ESH18C1000:P1000:2000:C2000[BX | ]                      |                            |  |
| ESH18C1000:P1000:3000:C3000[BX | ]                      |                            |  |
| ESH18C1050:P1050[ST]           |                        |                            |  |
| FSH18C1050:P1050:C1075[3C]     |                        |                            |  |

# Block Trades in QST Lite

| Block Trades | s Columns | s 🖌 Propertie | s            |              |                                             |
|--------------|-----------|---------------|--------------|--------------|---------------------------------------------|
|              |           |               |              |              | X Apply                                     |
|              | K         |               | E-US         | ✓ ICE-CA     | Minimum Size 🔇 0 >                          |
| Contract     | Last      | Last Size     | Date         | Time         | Contract Description                        |
| B0G18        | 0.8275    | 50            | 01/31/2018   | 10:53:17 AM  | Mont Belvieu LDH Propane 5 Decimal (OPI     |
| B0G18        | 0.8275    | 50            | 01/31/2018   | 10:53:17 AM  | Mont Belvieu LDH Propane 5 Decimal (OPI     |
| SFOJ18       | 379.73    | 83            | 01/31/2018   | 10:52:09 AM  | Singapore Fuel Oil 380 cst (Platts) Swap(Pi |
| MFG18        | 57.1      | 527           | 01/31/2018   | 10:52:09 AM  | Gulf Coast HSFO (Platts)(Pit-traded) Febru  |
| RHPH18       | 3.03      | 96            | 01/31/2018   | 10:52:01 AM  | Henry Hub Natural Gas Financial(Pit-traded  |
| RLNH18C3250  | 0.081     | 300           | 01/31/2018   | 10:52:01 AM  | Natural Gas European-Style Options(Pit-tra  |
| B0G18        | 0.8275    | 15            | 01/31/2018   | 10:51:45 AM  | Mont Belvieu LDH Propane 5 Decimal (OP      |
| HTTJ18       | 1.95      | 25            | 01/31/2018   | 10:51:00 AM  | WTI Houston (Argus) vs. WTI Trade Month     |
| HTTK18       | 1.95      | 25            | 01/31/2018   | 10:51:00 AM  | WTI Houston (Argus) vs. WTI Trade Month     |
| HTTM18       | 1.95      |               | 01/31/2018   | 10:51:00 AM  | WTI Houston (Argus) vs. WTI Trade Month     |
| ENG18        | -3        | 27            | 01/31/2018   | 10:50:30 AM  | European Naphtha (Platts) Crack Spread S    |
| PNCG18       |           |               | 01/31/2018   | 10:50:06 AM  | European Propane CIF ARA (Argus) vs Naj     |
| 20/140       | 0.0       | 20            | 04 (04 (0040 | 40 50 00 414 |                                             |

## **Charts in QST Lite**

In order to enter the Charts section, press the Chart tab.

A chart displays historical data for futures, options and spreads in a graphical format. There are various ways in which the data may be represented. Here is an example of a chart:

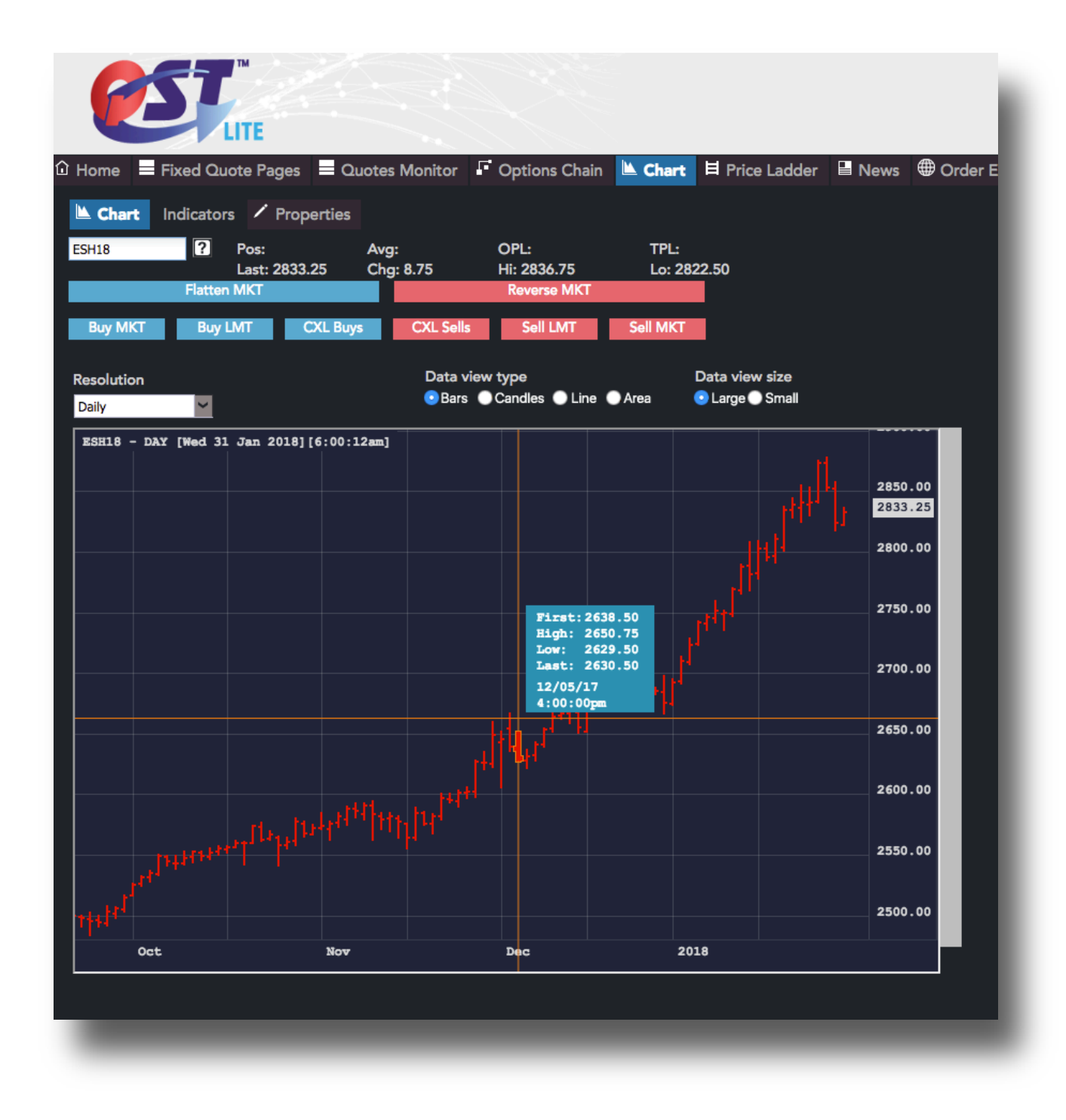

The new way of interacting with the chart allows the user to constantly inspect the bars, while hovering the chart with the mouse and also dragging it, even into the future. Inspecting the bars is always active on mouse moved.

#### **Charts Properties**

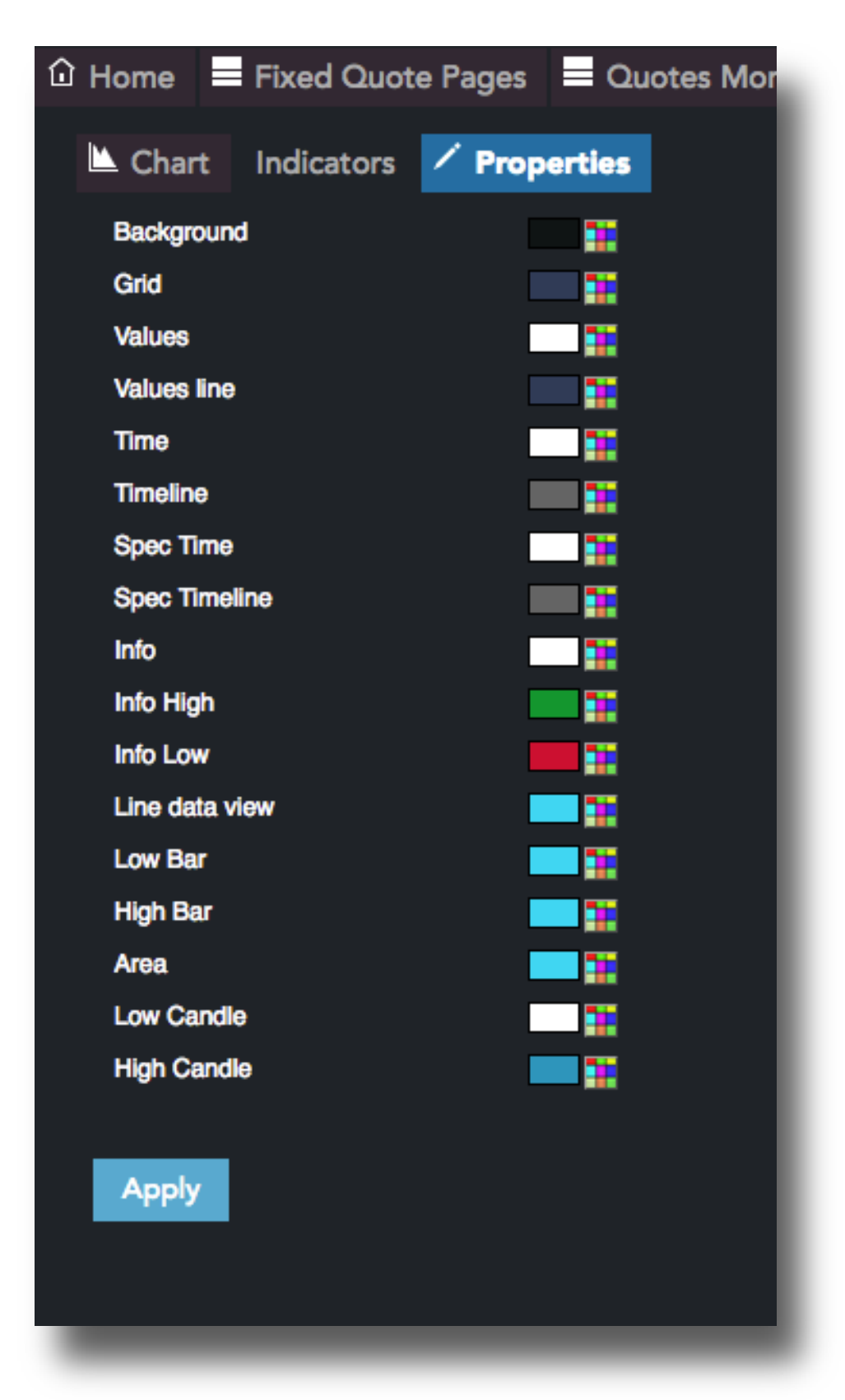

#### **Charts Indicators**

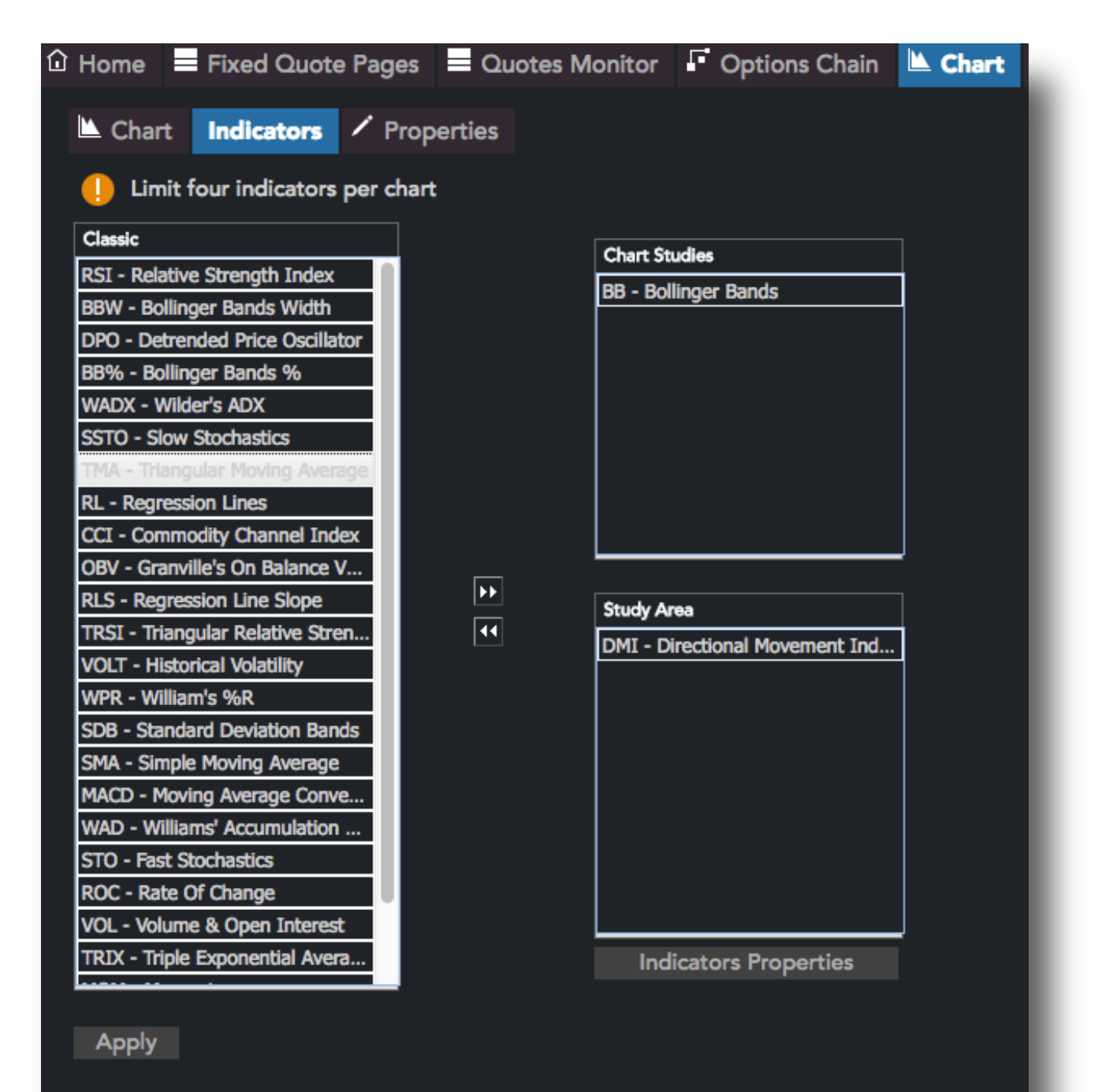

### **News in QST Lite**

In the "News" module there are three sections:

- In the top of the news frame there are all the news grouped by categories. Every category is in a new tab. In the figure below there are shown the following categories: GENERAL, ENERGY, FINANCIAL, METALS, STOCKS, ECONOMY, COMME NTS, GRAIN, CURRENCY, FOOD, SUGAR, WEATHER, COCOA, OILSEEDS, COFFEE, M EAT, RUBBER, RICE, FED, TECHNICAL, ANALYSIS, FIBER, FORESTRY, FLASH, TREASU RY, USDA, SHIPPING, TOP and OIL. The news are decreasingly ordered by time the last ones are in the top. The order can be changed by single click on the table header named "Timestamp".
- **2.** The second section in the center of the news frame contains the content of the selected news.
- **3.** The third section in the bottom of the news frame contains a list of all the news, the same news that are in the first section, but these are not grouped by categories on different tabs. These are also ordered by time the latest ones are in the top.

| Rews                                                                                                    |                                                                                                    |                                                                                                    |
|----------------------------------------------------------------------------------------------------|----------------------------------------------------------------------------------------------------|----------------------------------------------------------------------------------------------------|
| Categories                                                                                                    | FINANCIAL METALS STOCKS ECONO                                                                                                    | MY COMMENTS GRAIN CU                                                                                                    |
| Categories                                                                                                    | - Headline                                                                                                    | Time                                                                                                    |
| GENERAL, FINANCIAL, STOCKS, FO                                                                                                    | . DJ Analyst Estimates for U.S. Earnings Wednesday                                                                                                    | 12:55:00 pm 01/31                                                                                                    |
| GENERAL, FINANCIAL, STOCKS, RU                                                                                                    | DJ Press Release: ArcBest(R) Announces Fourth -3-                                                                                                    | 01:00:00 pm 01/31                                                                                                    |
| GENERAL, FINANCIAL, STOCKS, RU                                                                                                    | DJ Press Release: ArcBest(R) Announces Fourth -6-                                                                                                    | 01:00:00 pm 01/31                                                                                                    |
| GENERAL, FINANCIAL, STOCKS, RU                                                                                                    | DJ Press Release: ArcBest(R) Announces Fourth Quarte                                                                                                    | r 01:00:00 pm 01/31                                                                                                    |
| Contents<br>Standard & Poor's 500 stock inder<br>report quarterly earnings Wednes<br>earnings estimates provided by F<br>Inc.: Company Symbol Quarter M<br>Incorporated (AFL) 4Q 1.55 AMC                                                                                                    | ex companies scheduled to<br>sday, with per-share<br>FactSet Research Systems<br>lean Report Time Aflac<br>Anthem Inc. (ANTM) 4Q                                                                                                    | st Estimates for U.S. Earnings Wednesda<br>01/31<br>Its                                                                                             |
| Contents<br>Standard & Poor's 500 stock inder<br>report quarterly earnings Wedne:<br>earnings estimates provided by F<br>Inc.: Company Symbol Quarter M<br>Incorporated (AFL) 4Q 1.55 AMC<br>1.27 6:00 AM AT&T Inc. (T) 4Q .6<br>Processing Inc. (ADP) 2Q .90 BM<br>Inc. (AVB) 4Q 1.16 AMC Avery D<br>All news                                                                                                    | <ul> <li>Companies scheduled to<br/>sday, with per-share<br/>FactSet Research Systems<br/>lean Report Time Aflac</li> <li>Anthem Inc. (ANTM) 4Q</li> <li>AMC Automatic Data</li> <li>O AvalonBay Communities<br/>ennison Corp. (AVY) 4Q</li> </ul>                                                                                                    | st Estimates for U.S. Earnings Wednesda<br>01/31<br>Its                                                                                             |
| Contents<br>Standard & Poor's 500 stock inder<br>report quarterly earnings Wednes<br>earnings estimates provided by F<br>Inc.: Company Symbol Quarter M<br>Incorporated (AFL) 4Q 1.55 AMC<br>1.27 6:00 AM AT&T Inc. (T) 4Q .6<br>Processing Inc. (ADP) 2Q .90 BM0<br>Inc. (AVB) 4Q 1.16 AMC Avery De<br>All news<br>Categories                                                                                                    | ex companies scheduled to<br>sday, with per-share<br>factSet Research Systems<br>lean Report Time Aflac<br>Anthem Inc. (ANTM) 4Q<br>5 AMC Automatic Data<br>O AvalonBay Communities<br>ennison Corp. (AVY) 4Q<br>Headline                                                                                                    | st Estimates for U.S. Earnings Wednesda<br>01/31<br>Its<br>Time                                                                                     |
| Contents<br>Standard & Poor's 500 stock indereport quarterly earnings Wedne:<br>earnings estimates provided by F<br>Inc.: Company Symbol Quarter M<br>Incorporated (AFL) 4Q 1.55 AMC<br>1.27 6:00 AM AT&T Inc. (T) 4Q .6<br>Processing Inc. (ADP) 2Q .90 BM<br>Inc. (AVB) 4Q 1.16 AMC Avery De<br>All news<br>Categories<br>CURRENCY                                                                                                | Companies scheduled to<br>sday, with per-share<br>factSet Research Systems<br>lean Report Time Aflac<br>Anthem Inc. (ANTM) 4Q<br>5 AMC Automatic Data<br>O AvalonBay Communities<br>ennison Corp. (AVY) 4Q<br>Headline<br>DJ Interbank Foreign Exchange Rates At 05:50 EST / 1                                                                                                    | st Estimates for U.S. Earnings Wednesda<br>01/31<br>Its<br>Time<br>. 12:50:00 pm 01/31                                                              |
| Contents<br>Standard & Poor's 500 stock inder<br>report quarterly earnings Wedne:<br>earnings estimates provided by F<br>Inc.: Company Symbol Quarter M<br>Incorporated (AFL) 4Q 1.55 AMC<br>1.27 6:00 AM AT&T Inc. (T) 4Q .6<br>Processing Inc. (ADP) 2Q .90 BM0<br>Inc. (AVB) 4Q 1.16 AMC Avery De<br>All news<br>Categories<br>CURRENCY<br>GENERAL, FINANCIAL, STOCKS, F                                                         | Companies scheduled to<br>sday, with per-share<br>factSet Research Systems<br>lean Report Time Aflac<br>Anthem Inc. (ANTM) 4Q<br>5 AMC Automatic Data<br>O AvalonBay Communities<br>ennison Corp. (AVY) 4Q<br>Headline<br>DJ Interbank Foreign Exchange Rates At 05:50 EST / 1<br>DJ Analyst Estimates for U.S. Earnings Wednesday                                                                                                    | st Estimates for U.S. Earnings Wednesda<br>01/31<br>Its<br>Time<br>12:50:00 pm 01/31                                                                |
| Contents<br>Standard & Poor's 500 stock inder<br>report quarterly earnings Wednes<br>earnings estimates provided by F<br>Inc.: Company Symbol Quarter M<br>Incorporated (AFL) 4Q 1.55 AMC<br>1.27 6:00 AM AT&T Inc. (T) 4Q .6<br>Processing Inc. (ADP) 2Q .90 BMs<br>Inc. (AVB) 4Q 1.16 AMC Avery De<br>All news<br>Categories<br>CURRENCY<br>GENERAL, FINANCIAL, STOCKS, F<br>FINANCIAL, CURRENCY                                  | <ul> <li>Certails/Newschain</li> <li>Act Set Research Systems</li> <li>Anthem Inc. (ANTM) 4Q</li> <li>Anthem Inc. (ANTM) 4Q</li> <li>AMC Automatic Data</li> <li>O AvalonBay Communities</li> <li>ennison Corp. (AVY) 4Q</li> <li>Headline</li> <li>DJ Interbank Foreign Exchange Rates At 05:50 EST / 1</li> <li>DJ Analyst Estimates for U.S. Earnings Wednesday</li> <li>DJ German Five-Year Funding Cost Turns Into Positive</li> </ul>     | st Estimates for U.S. Earnings Wednesda<br>01/31<br>Its<br>Time<br>12:55:00 pm 01/31<br>12:55:00 pm 01/31                                           |
| Contents<br>Standard & Poor's 500 stock inder<br>report quarterly earnings Wedne:<br>earnings estimates provided by F<br>Inc.: Company Symbol Quarter M<br>Incorporated (AFL) 4Q 1.55 AMC<br>1.27 6:00 AM AT&T Inc. (T) 4Q .6<br>Processing Inc. (ADP) 2Q .90 BMG<br>Inc. (AVB) 4Q 1.16 AMC Avery De<br>All news<br>Categories<br>CURRENCY<br>GENERAL, FINANCIAL, STOCKS, F<br>FINANCIAL, CURRENCY<br>GENERAL, FINANCIAL, STOCKS, R | Companies scheduled to<br>sday, with per-share<br>FactSet Research Systems<br>lean Report Time Aflac<br>Anthem Inc. (ANTM) 4Q<br>5 AMC Automatic Data<br>O AvalonBay Communities<br>ennison Corp. (AVY) 4Q<br>Headline<br>DJ Interbank Foreign Exchange Rates At 05:50 EST / 1<br>DJ Analyst Estimates for U.S. Earnings Wednesday<br>DJ German Five-Year Funding Cost Turns Into Positive<br>DJ Press Release: ArcBest(R) Announces Fourth -3- | st Estimates for U.S. Earnings Wednesda<br>01/31<br>Its<br>Time<br>12:50:00 pm 01/31<br>12:55:00 pm 01/31<br>12:56:00 pm 01/31<br>01:00:00 pm 01/31 |

# **Setting up Alarms in QST Lite**

Alarms notify the user when a certain price limit is reached.

If the last price for the selected contract has reached the price value set for the alarm or is in the range described by the condition set for the alarm, the alarm will be triggered. You can write the contract by typing or choose it from Symbol Search by single click on the button from the right of contract field. Then, enter the value of the price for the alarm. Use the additional checkboxes to customize the alarm's condition.

| bled | Contract          | Condition           | Price        | Message           |           |         |                   |  |
|------|-------------------|---------------------|--------------|-------------------|-----------|---------|-------------------|--|
| true |                   | Last >=             | 2832.50      | Sell All          |           |         |                   |  |
|      |                   |                     |              |                   |           |         |                   |  |
|      |                   |                     |              |                   |           |         |                   |  |
|      | Alarm             |                     | _            |                   | _         |         |                   |  |
|      | Sell A<br>Last tr | ।<br>ade for ESH18। | is 2833.00   |                   |           |         |                   |  |
|      |                   | 1                   | Disable Dism | niss              |           |         |                   |  |
|      |                   |                     |              |                   | _         |         |                   |  |
|      |                   |                     |              |                   |           |         |                   |  |
|      |                   |                     |              |                   |           |         |                   |  |
|      |                   |                     |              |                   |           |         |                   |  |
|      |                   |                     |              |                   |           |         |                   |  |
|      | Remove Alarm      | Edit Alarm          | Enable all   | Disable all alarr | ns Enable | Disable | Remove all alarms |  |

You can Add/Edit/Remove Alarms in the Alarm Tab, under Tools Tab.

# **Order Entry in QST Lite**

# Order Entry Login options

| 🌐 Login       | Properties                       |
|---------------|----------------------------------|
| Connect to Or | rder Entry                       |
|               | Username                         |
|               |                                  |
|               | Password                         |
|               |                                  |
|               | Account                          |
|               | ✓ Ξ                              |
|               | Remember my Password             |
|               | Connect at Startup               |
|               |                                  |
| Disc          | onnected from order entry server |
|               |                                  |
|               | Connect                          |
|               |                                  |
|               |                                  |

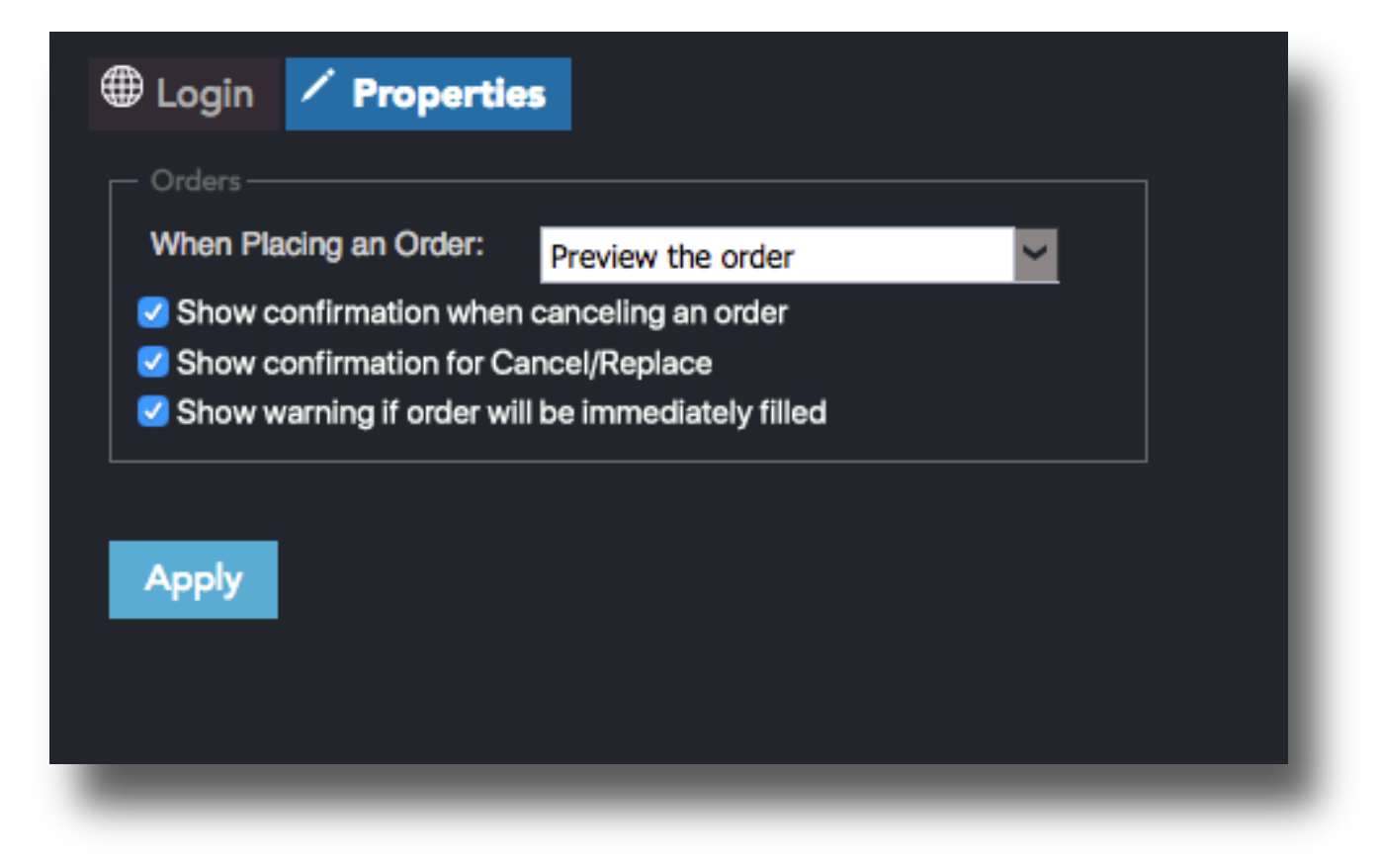

#### **Order Ticket in QST Lite**

This is the form that allows the user to place orders. Orders can be placed by editing the required fields. The "Quick Entry" bar can be used to edit the fields. To place an order using the "Quick Entry" bar, simply type the account, B or S (Buy or Sell), the quantity, the contract symbol, the strike value, the price and type of the order

| re you sure you want to place the<br>Account<br>16021@PTS - [TC16] BITEA, AD | e following o     | rder?           |                       |
|------------------------------------------------------------------------------|-------------------|-----------------|-----------------------|
| Order<br>Buy 1 ESH18 @2834.50                                                |                   | ESH18 283       | 4.75                  |
| Edit<br>Side Quantity<br>BUY < 1                                             | Contract<br>ESH18 | Prio<br>2834.50 | ce (x.xx)             |
| Order Type Limit( x.xx )                                                     |                   | Day             | Session<br>Electronic |
| Additional Margin                                                            |                   | \$5,555.00      |                       |

#### **Account Information in QST Lite**

| Margin Requirements, E<br>time. If your order or po<br>to display your current | Refi<br>Excess Funds and Non-<br>osition status has chang<br>margin requirements<br>update in | resh<br>Applied Commissions are not updated in real-<br>ged, you should click the refresh button above<br>and non-applied commissions. Bolded values<br>real-time. |              |
|--------------------------------------------------------------------------------|-----------------------------------------------------------------------------------------------|----------------------------------------------------------------------------------------------------|--------------|
| Current Initial Margin                                                         | \$5,555.00                                                                                    | Current Maintenance Margin                                                                                                    | \$5,050.00   |
| Current Initial Margin incl. Orders                                            | \$5,555.00                                                                                    | Current Maintenance Margin inlc. Orders                                                                                                    | \$5,050.00   |
| Start Of Day Account Balance                                                   | \$134,179.15                                                                                  | Open Trade Equity                                                                                                    | \$7,337.50   |
| Intraday Commissions Applied                                                   | \$0.00                                                                                        | Total Account Equity                                                                                                    | \$141,516.65 |
| Intraday Fees Applied                                                          | \$0.00                                                                                        | Long Option Value                                                                                                    | \$0.00       |
| Intraday Cash In/Out                                                           | \$0.00                                                                                        | Short Option Value                                                                                                    | \$0.00       |
| Gross Futures Profit/Loss                                                      | \$0.00                                                                                        | Net Option Value                                                                                                    | \$0.00       |
| Long Option Premium                                                            | (\$0.00)                                                                                      | Securities On Deposit                                                                                                    | \$0.00       |
| Short Option Premium                                                           | \$0.00                                                                                        | Net Liquidation Value                                                                                                    | \$141,516.65 |
| Account Balance                                                                | \$134,179.15                                                                                  | Purchasing Power                                                                                                    | \$135,849.15 |

This frame presents the balance for the selected account. In the left column of the table, in the first row, the user must select the account for which the information should be displayed. The information displayed may depend on your Order Entry Provider. The rows in the left column display the following information:

- "Current Initial Margin" or the Initial Margin Requirement for your existing positions

- "Current Maintenance Margin" or Maintenance Margin Requirement for your existing positions

- "Long Option Value" or The sum of all values for all long option positions

- "Start-of-Day Account Balance" or Cash balance at the end of the previous day

- "Start-of-Day Total Open Trade Equity" or Gain/Loss on open positions at the end of the previous day

- "Securities on Deposit" or Treasury bills and bonds on deposit in the account

- "Excess Funds" or the difference between Net Liquidation Value and (Current Initial Margin + Unfilled Initial Margin)

In the right column, the following information is displayed:

- "Unfilled Initial Margin" or Initial Margin Required if your working orders are filled;

- "Unfilled Maintenance Margin" or Maintenance margin requirement if your working orders are filled;

- "Short Option Value" or the sum of the values of all short option positions;

- "MTM Ending Account Balance" or Market To Market Ending cash balance;

- "**MTM Total Open Trade Equity**" or the Market To Market sum of all unrealized profit/loss of all futures positions;

- "**MTM Total Account Equity**" or the Market To Market sum of (Account Balance + Total Open Trade Equity);

- "Net Option Value" or the difference between Long Option Value and Short Option Value;

- "**Net Liquidation Value**" or the sum of MTM Total Account Equity, Net Option Value and Securities on Deposit.

#### **Orders and Positions in QST Lite**

"Orders & Positions" shows you all your orders and positions and their status grouped by net positions.

There are eight filters in the form of checkboxes you can use. By checking or uncheck them, you can choose to show/hide fill positions, open positions, working orders, rejected orders, cancelled orders, cancel/replaced orders, parked orders or suspended orders.

| w Net Posi<br>Show Fills | itions                                                                            |                                                                                    |             |                            |                   |              |           |                        |                      |     |                                                                                                    |                                                                                                    |                    |               |              |                                                                                                 |         |             |            |            |          |         |
|--------------------------|-----------------------------------------------------------------------------------|------------------------------------------------------------------------------------|-------------|----------------------------|-------------------|--------------|-----------|------------------------|----------------------|-----|----------------------------------------------------------------------------------------------------|----------------------------------------------------------------------------------------------------|--------------------|---------------|--------------|-------------------------------------------------------------------------------------------------|---------|-------------|------------|------------|----------|---------|
| Show Fills               |                                                                                   |                                                                                    |             |                            |                   |              |           |                        |                      |     |                                                                                                    |                                                                                                    |                    |               |              |                                                                                                 |         |             |            |            |          |         |
| Show Can                 | Today<br>celed Orders                                                             |                                                                                    | Show Sta    | t-of-Day Po<br>cel/Replace | sitions<br>d Orde | ers          | 🗹 Sho     | ow Workir<br>ow Parked | g Orders<br>Orders   |     | <ul> <li>Image: Second second sec</li></ul> | Show Rejected<br>Show Suspend                                                                                                    | Orders<br>d Orders |               |              |                                                                                                 |         |             |            |            |          |         |
| fset                     | Reverse                                                                           | Show Fills                                                                         | & Positions |                            |                   |              |           |                        |                      |     |                                                                                                    |                                                                                                    |                    |               |              |                                                                                                 |         |             |            |            |          |         |
|                          |                                                                                   |                                                                                    |             |                            |                   |              |           |                        |                      |     |                                                                                                    |                                                                                                    |                    |               |              |                                                                                                 |         |             |            |            |          |         |
| Pos #                    | Account #                                                                         | Sales Co                                                                           | Entered .   | . Status                   |                   | Order T      | i Fi      | ill Time               | Ord/Po               | s C | lty                                                                                                    | Contract                                                                                                    | Call/Put           | Strike        | Op           | pen/Cl                                                                                          | Price   | Last        | Tick       | Session    | Ord. Typ | e Limit |
| 1539                     | 16021                                                                             | SC-QBO                                                                             | abitea-tc1  | I-J<br>New O               | rder              | 06:45:19     | AM        | Ŀ                      | Net Sn<br>Buy        | ort | 5                                                                                                    | ZCH18                                                                                                    |                    |               |              |                                                                                                 | 359^4   | ) 283<br>36 | 0^0        | Electronic | LIMIT    |         |
| 1540                     | 16021                                                                             | SC-QBO                                                                             | abitea-tc1  | New O                      | rder              | 06:45:24     | AM        |                        | Buy                  |     |                                                                                                    | ESH18                                                                                                    |                    |               |              |                                                                                                 | 2835.50 | 283         | 38.50      | Electronic | LIMIT    |         |
|                          |                                                                                   | SC-QBO                                                                             |             |                            |                   |              |           |                        |                      |     |                                                                                                    |                                                                                                    |                    |               |              |                                                                                                 |         |             |            |            |          |         |
| 542                      | 16021                                                                             | SC-QBO                                                                             | abitea-tc1  | New O                      | rder              | 06:58:57     | AM        |                        | Sell                 |     | 1                                                                                                    | ZCH18                                                                                                    |                    |               |              |                                                                                                 | 360^0   | 36          | 0^0        | Electronic | LIMIT    |         |
|                          |                                                                                   |                                                                                    |             |                            |                   |              |           |                        |                      |     |                                                                                                    |                                                                                                    |                    |               |              |                                                                                                 |         |             |            |            |          |         |
|                          |                                                                                   |                                                                                    |             |                            |                   |              |           |                        |                      |     |                                                                                                    |                                                                                                    |                    |               |              |                                                                                                 |         |             |            |            |          |         |
|                          |                                                                                   |                                                                                    |             |                            |                   |              |           |                        |                      |     |                                                                                                    |                                                                                                    |                    |               |              |                                                                                                 |         |             |            |            |          |         |
|                          |                                                                                   |                                                                                    |             |                            |                   |              |           |                        |                      |     |                                                                                                    |                                                                                                    |                    |               |              |                                                                                                 |         |             |            |            |          |         |
|                          |                                                                                   |                                                                                    |             |                            |                   |              |           |                        |                      |     |                                                                                                    |                                                                                                    |                    |               |              |                                                                                                 |         |             |            |            |          |         |
|                          |                                                                                   |                                                                                    |             |                            |                   |              |           |                        |                      |     |                                                                                                    |                                                                                                    |                    |               |              |                                                                                                 |         |             |            |            |          |         |
|                          |                                                                                   |                                                                                    |             |                            |                   |              |           |                        |                      |     |                                                                                                    |                                                                                                    |                    |               |              |                                                                                                 |         |             |            |            |          |         |
|                          |                                                                                   |                                                                                    |             |                            |                   |              |           |                        |                      |     |                                                                                                    |                                                                                                    |                    |               |              |                                                                                                 |         |             |            |            |          |         |
|                          |                                                                                   |                                                                                    |             |                            |                   |              |           | _                      |                      | _   |                                                                                                    | _                                                                                                    |                    |               |              |                                                                                                 |         |             |            |            |          |         |
| _                        |                                                                                   |                                                                                    |             |                            |                   |              | _         | _                      | -                    |     | -                                                                                                    |                                                                                                    |                    |               |              |                                                                                                 |         |             |            |            |          | _       |
| s Profit/L               | .oss: \$6,650.0                                                                   | 00                                                                                 | _           | c                          | ptions            | Profit/Los   | ss: \$0.0 | 00                     | -                    |     | -                                                                                                    | Total Buy/                                                                                                    | ells: 1/6          |               |              |                                                                                                 | Net     | Profit/Los  | ss: \$6,6  | 50.00      |          | _       |
| s Profit/L               | .oss: \$6,650.0                                                                   | 00                                                                                 |             | c                          | ptions            | : Profit/Los | ss: \$0.0 | 00                     |                      | Pag | e: 1 / 1                                                                                                    | Total Buy/                                                                                                    | ells: 1/6          |               |              | >                                                                                               | Net     | Profit/Los  | ss: \$6,6  | 50.00      |          |         |
| is Profit/L              | .oss: \$6,650.0                                                                   |                                                                                    | ositic      | ns                         | ptions            | Profit/Los   | ss: \$0.0 | 00<br><<               |                      | Pag | e: 1/1                                                                                                    | Total Buy/<br>Cor                                                                                                    | ells: 1/6<br>>>    | 17 Computer V | foice System | > <br>ne, Inc. All rig                                                                          | Net     | Profit/Los  | ss: \$6,6  | 50.00      |          |         |
| s Profit/L               | Orde<br>New or<br>Backgro                                                         | »<br>rs & F<br>der —<br>ound                                                       | ositic      | ns                         | ptions<br> <      | : Profit/Los | ss: \$0.0 |                        | <ul> <li></li> </ul> | Pag |                                                                                                    | Total Buy/<br>Cay<br>Tties<br>ancele<br>Backgro                                                                                               | Hils: 1/6          | 17 Computer V | ioice System | >l                                                                                              | Net     | Profit/Los  | ss: \$6,6  | .50.00     |          |         |
| s Profit/L               | Orde<br>New or<br>Backgro                                                         | »<br>rs & F<br>der<br>ound<br>pund                                                 | ositic      | ns                         | ptions            | Co           | ss: \$0.0 |                        | 2                    | Pag | •: 1/1<br>>pei                                                                                                    | rties<br>ancele<br>ackgro                                                                                                    | ells: 1/6          | 17 Computer V | foice System | >                                                                                               | Net     | Profit/Los  | \$6,6      |            |          |         |
|                          | Orde<br>New or<br>Backgro<br>Foregro                                              | ors & f<br>der<br>bund<br>bund<br>rder                                             | ositic      | ns                         | ptions<br> <      | Co           | ss: \$0.0 | »<br>««                |                      | Pag | e: 1/1<br>pper                                                                                                    | rties<br>ancele<br>ackgro<br>oregroi                                                                                                    | ilis: 1/6          | 17 Computer V | toice System | >I                                                                                              | Net     | Profit/Los  | sss: \$6,6 | 50.00      |          |         |
| s Profit/L               | Orde<br>New or<br>Backgro<br>Foregro<br>Cxl/r o<br>Backgro                        | ors & F<br>der<br>bund<br>bund<br>rder<br>pund                                     | ositic      | ns                         |                   | Co           | ss: \$0.0 | »<br>«                 |                      | Pag | o: 1/1                                                                                                    | rties<br>ancele<br>ackgro<br>foregrof<br>ackgro                                                                                               | ilis: 1/6          | 17 Computer V |              | >                                                                                               | Net     | Profit/Los  | ss: \$6,6  | 50.00      |          |         |
|                          | Order<br>New or<br>Backgro<br>Foregro<br>Backgro<br>Foregro                       | ors & F<br>der<br>bund<br>bund<br>rder<br>bund<br>bund                             | ositic      | ns                         | ptions<br> <      | Co           | ss: \$0.0 |                        |                      | Pag | e: 1/1                                                                                                    | rties<br>ancele<br>ackgro<br>foregrof<br>ackgro                                                                                               | ells: 1/6          | 17 Computer V |              | >                                                                                               | Net     | Profit/Lo:  | ss: \$6,6  | 50.00      |          |         |
|                          | Orde<br>New or<br>Backgro<br>Foregro<br>Dackgro<br>Foregro                        | o<br>rs & F<br>der<br>ound<br>ound<br>ound<br>ound<br>ound<br>ound<br>ound         | Positic     | ns                         |                   | Co           | ss: \$0.0 | »<br>«<                |                      | Pag | e: 1/1                                                                                                    | Total Buy/<br>Cor<br>Tties<br>ancele<br>Jackgro<br>foregrou<br>Gackgro<br>foregrou<br>foregrou                                                | alls: 1/6          | 17 Computer V |              | ><br> <br> <br> <br> <br> <br> <br> <br> <br> <br> <br> <br> <br> <br> <br> <br> <br> <br> <br> | Net     | Profit/Loc  |            | 50.00      |          |         |
|                          | Order<br>New or<br>Backgro<br>Foregro<br>Dackgro<br>Foregro<br>Pending<br>Backgro | o<br>rs & F<br>der<br>ound<br>ound<br>ound<br>ound<br>ound<br>ound<br>ound         | Positic     | ns                         | ptions            | Co           | ss: \$0.0 | »<br><<<br>nns         |                      | Pag |                                                                                                    | Total Buy/<br>com<br>ties<br>ancele<br>ackgro<br>foregrou<br>foregrou<br>foregrou<br>foregrou<br>foregrou<br>foregrou<br>foregrou             | alls: 1/6          | 17 Computer V |              | >  <br>, , , , , , , , , , , , , , , , , , ,                                                    | Net     | Profit/Lod  |            | 50.00      |          |         |
|                          | Order<br>New or<br>Backgro<br>Foregro<br>Pending<br>Backgro<br>Foregro            | o<br>rs & F<br>der<br>ound<br>ound<br>ound<br>ound<br>ound<br>ound<br>ound<br>ound | Positic     | ns                         |                   | Co           | ss: \$0.0 | 200<br><<<<br>nns      | 1                    | Pag |                                                                                                    | Total Buy/<br>com<br>ties<br>ancele<br>ackgro<br>coregrou<br>coregrou<br>coregrou<br>coregrou<br>coregrou<br>coregrou<br>coregrou<br>coregrou | alla: 1/6          | 17 Computer V |              | > <br>                                                                                          | Net     | Profit/Lod  |            | 50.00      |          |         |

#### **Orders and Positions Properties**

### **Orders and Positions Columns Properties**

|  | Available Columns | Columns       Properties         Displayed Columns         Image: Ord/Pos #         Account #         Sales Code         Entered By         Status         Order Time         Fill Time         Ord/Pos         Qty         Contract         Qty         Contract         Call/Put         Strike         Open/Close         Price         Last Tick         Session         Ord. Type         Limit         Lifetime         Futures P/L         Options P/L         Good Till Date |
|--|-------------------|----------------------------------------------------------------------------------------------------|
|--|-------------------|----------------------------------------------------------------------------------------------------|

#### **Orders and Positions Actions**

When selecting an order/position at right-click a menu with the Order Entry Actions available for the selected order/position are displayed.

| 61539 | 16021 | SC-QBO | abitea-tc16 | New Order | 06:45:19 AM                                    | Buy  | 1 |
|-------|-------|--------|-------------|-----------|------------------------------------------------|------|---|
| 61540 | 16021 | SC-QBO | abitea-tc16 | New Order | 06:45:24 AM                                    | Buy  | 1 |
| 61541 | 16021 | SC-QBO | abitea-tc16 | New Order | Cancel<br>Cancel/Replace<br>Cancel/Replace Mkt | Sell | 1 |
|       | _     | _      |             |           | Offset<br>Reverse                              |      |   |
|       |       |        |             |           | Show Fills & Positions                         |      |   |
|       |       |        |             |           |                                                |      |   |
|       |       |        |             |           |                                                |      |   |
|       |       |        |             |           |                                                |      |   |

When selecting an order all the actions available for the selected order/position are displayed above the table.

| Cancel    | Cancel/F  | Replace  | Cancel/Repla | ice Mkt   |             |            |     |
|-----------|-----------|----------|--------------|-----------|-------------|------------|-----|
| Ord/Pos # | Account # | Sales Co | Entered      | Status    | Order Ti    | Fill Time  | Ord |
|           | 16021     | SC-QBO   |              |           |             | 12/19/2017 | Ne  |
| 61537     | 16021     | SC-QBO   | abitea-tc16  | New Order | 06:44:53 AM |            |     |
| 61538     | 16021     | SC-QBO   | abitea-tc16  | New Order | 06:45:02 AM |            |     |

| Ord/Pos # | Account # | Sales Co | Entered     | Status | Order Ti     | Fill Time | Ord/Pos   | Qty |
|-----------|-----------|----------|-------------|--------|--------------|-----------|-----------|-----|
|           | 16021     | SC-QBO   |             | [-]    | Cancol       |           | Net Short |     |
| 61539     | 16021     | SC-QBO   | abitea-tc16 | New Or | Cancel/Repl  | ace       | Buy       |     |
| 61540     | 16021     | SC-QBO   | abitea-tc16 | New Or | Cancel/Repl  | ace Mkt   | Buy       |     |
| 61541     | 16021     | SC-QBO   | abitea-tc16 | New Or | Offset       |           | Sell      |     |
|           |           |          |             |        | Reverse      |           |           |     |
|           |           |          |             |        | Show Fills & | Positions |           |     |
|           |           |          |             |        |              |           |           |     |
|           |           |          |             |        |              |           |           |     |

#### **Price Ladder in QST Lite**

The **Price Ladder** is a list of buy and sell orders, organized by contiguous price levels and updated to reflect real-time market activity (unless real-time access is provisioned by your subscription for the instrument loaded in the frame, no data will be shown). While the best bid and best ask are part of the so-called "top of market", these along with all other bids and offers that exist in the market are part of the "depth of market".

û Home 📕 Fixed Quote Pages 📕 Quotes Monitor 🗜 Options Chain Chart 目 Price Ladder 🗏 Price Ladder 🖌 Properties ZCH18 Pos: -3 Avg: 360^0 OPL: (\$112.50) TPL: (\$112.50) Last: 360^6 Hi: 362^0 Lo: 359^4 Chg: -0^6 Flat MKT ZCH18 Rev MKT ZCH18 CXL Buys Buy LMT Sell MKT **Buy MKT CXL Sells** Sell LMT Ask Size OE **Bid Size** Price OE 362^0 528 361^6 301 361^4 373 361^2 1095 361^0 392 209 360^6 (1) 360^4 900 391 360^2 313 360^0 359^6 274 **B1** L ٠ 359^4

Order Entry Actions are available if there is a valid Order Entry Connection.

#### **Options Chain in QST Lite**

In the "**Option Chain**" frame are shown the **futures** and the **options** for a given contract. Basically the "**Options Chain**" frame consists of 2 tables:

- Futures table - contains information related to the future contract

- Options tables - contains information relates to the option contracts for a given future contract

The "**Options Chain**" tables are organized in tabs corresponding to the contract months. An options table is symmetrical, with Calls on the left side and Puts on the right side. The Strike column is in the middle and the option contracts are organized by the strike price in ascending order, from top to bottom.

| Home 📃 Fixe   | ed Quote Pages  | Quotes Mo    | nitor 📑 Opti | ons Chain | ዾ Chart | 目 Price Ladd | er 📱 News      | Order Entry | Orders & Po    | sitions 中, |
|---------------|-----------------|--------------|--------------|-----------|---------|--------------|----------------|-------------|----------------|------------|
| • Options Cha | ain 📕 Future Co | olumns 🖌 Pro | operties     |           |         |              |                |             |                |            |
| CH18{A}       | ? Last          | Net Change   | NC %         | High      | Low     | Bid          | Ask            | Open        | Close Vo       | lume       |
|               | 361^0(1)        | -0^4         | -0.1 %       | 362^0     | 359^    | 4 360^6 ( 92 | 5) 361^0 ( 180 | ) 361^4     |                | 28210      |
| Buy Call      | Sell Call       |              |              |           |         |              |                |             | Buy Put        | Sell Put   |
| March 18 Am   | erican          |              |              |           |         |              |                |             |                |            |
| Bid           | Ask             | Net Change   | Last         | Strike    |         | Last         | Net Change     | Ask         | Bid            |            |
| 30^5 ( 98 )   | 31^3(101)       |              | 31^5 P       |           | 330     | 0^1(2)       | 0^0            | 0^1 ( 4143  | )              |            |
| 25^6 ( 98 )   | 26^3(103)       |              | 26^5 P       |           | 335     | 0^1 P        |                | 0^1(40)     |                |            |
| 20^6 ( 101 )  | 21^4(108)       |              | 21^5 P       |           | 340     | 0^2(15)      | 0^1            | 0^2 ( 5289  | ) 0^1 ( 1318   |            |
| 16^0 ( 102 )  | 16^6(130)       |              | 17^3 ( 10    | )         | 345     | 0^3(1)       |                | 0^4 ( 4691  | ) 0^2 ( 4280   |            |
| 11^4 ( 108 )  | 12^0 ( 22 )     | -0^5         | 11^6(1)      | )         | 350     | 1^0(5)       | 0^1            | 1^0 ( 4183  | ) 0^7 ( 213 )  |            |
|               |                 |              |              |           | 355     |              |                |             |                |            |
| 5^1(5)        | 5^2 ( 301 )     | -0^3         | 5^2(1)       |           | 360     | 4^2(13)      |                | 4^2 ( 25 )  | 4^0 ( 1703     |            |
|               | 3^3 ( 2448 )    |              |              |           | 365     |              |                |             |                |            |
| 2^0(68)       | 2^1 ( 1499 )    | -0^2         | 2^0(9)       |           | 370     | 11^2(10)     | 0^4            | 11^3 ( 175  | ) 10^6 ( 126   |            |
|               |                 |              |              | )         | 375     |              |                |             |                |            |
| 0^6 ( 4249 )  | 1^0 ( 4325 )    | -0^1         | 0^7(3)       |           | 380     | 19^4 P       |                | 20^2 ( 128  | ) 19^4 ( 105   |            |
| 0^4 ( 4539 )  |                 |              |              |           | 385     | 24^2 P       |                |             |                |            |
| 0^3 ( 4012 )  | 0^4 ( 101 )     |              | 0^4 P        |           | 390     | 29^0 P       |                | 29^7 ( 114  | ) 29^1 ( 101   |            |
| 0^2 ( 4950 )  |                 |              |              |           | 395     | 33^7 P       |                | 34^6 ( 110  | ) 34^0 ( 101 ) |            |

Order Entry Actions are available if an Order Entry Connection is available.

# Data View in QST Lite

|                                                                                                    | Fixed Quote                                                                                          | rages                                          |                                                                                                    |                                                                                         |                                                                                                    |                                                                                                    |                                                                                                    |                                                                      |                                                                                       |                                                                                                    |                                                                                                    |                                                                                                    |                                                                                                    |
|----------------------------------------------------------------------------------------------------|----------------------------------------------------------------------------------------------------|------------------------------------------------|----------------------------------------------------------------------------------------------------|-----------------------------------------------------------------------------------------|----------------------------------------------------------------------------------------------------|----------------------------------------------------------------------------------------------------|----------------------------------------------------------------------------------------------------|----------------------------------------------------------------------|---------------------------------------------------------------------------------------|----------------------------------------------------------------------------------------------------|----------------------------------------------------------------------------------------------------|----------------------------------------------------------------------------------------------------|----------------------------------------------------------------------------------------------------|
| Overview Gra                                                                                                    | ains Livestock                                                                                       | Softs                                          | Dairy Curren                                                                                                    | cies Energ                                                                              | y Metals Inter                                                                                                    | rest Rates Indic                                                                                                    | es                                                                                                    |                                                                      |                                                                                       |                                                                                                    |                                                                                                    |                                                                                                    |                                                                                                    |
| orn Futures                                                                                                    |                                                                                                    |                                                |                                                                                                    |                                                                                         |                                                                                                    |                                                                                                    |                                                                                                    |                                                                      |                                                                                       |                                                                                                    |                                                                                                    |                                                                                                    |                                                                                                    |
| sset Class Overv                                                                                                    |                                                                                                    | Select Mon                                     | th March 18                                                                                                    | (ZCH18)                                                                                 | ¢                                                                                                    | Pro                                                                                                    | duct Volume                                                                                                    | : 52570                                                              | Tr                                                                                    | ade Date:                                                                                                    | 04 0040                                                                                                    |                                                                                                    |                                                                                                    |
| ïew Settlements                                                                                                    |                                                                                                    |                                                |                                                                                                    |                                                                                         |                                                                                                    |                                                                                                    |                                                                                                    |                                                                      | vv                                                                                    | eonesoay, Janu                                                                                                    | ary 31, 2016                                                                                                    |                                                                                                    |                                                                                                    |
| Contract Overv                                                                                                    | view                                                                                                 | Books                                          | Combined                                                                                                    | ¢                                                                                       | Spreads                                                                                                    | SP - Sprea                                                                                                    | d Calendar                                                                                                    | ¢                                                                    |                                                                                       |                                                                                                    |                                                                                                    |                                                                                                    |                                                                                                    |
|                                                                                                    |                                                                                                    |                                                | -                                                                                                    |                                                                                         |                                                                                                    |                                                                                                    |                                                                                                    |                                                                      |                                                                                       |                                                                                                    |                                                                                                    |                                                                                                    |                                                                                                    |
| March 18 (ZCH1                                                                                                    | 18)                                                                                                  | Bid Sizo I                                     | Bid Price Ask Pri                                                                                                    | ce Ask Size                                                                             | Contract                                                                                                    | Last E                                                                                                    | lid Size                                                                                                    | Bid Price                                                            | Ask Price                                                                             | Ask Size                                                                                                    | High                                                                                                    | Low \                                                                                                    | /olume                                                                                                    |
| Lasi                                                                                                    | 006                                                                                                  | 290                                            | 360^4 361^0                                                                                                    | 169                                                                                     | ZCH18:N18                                                                                                    | -6-2                                                                                                    | 43304                                                                                                    | -02                                                                  | -0-0                                                                                  | 4724                                                                                                    | -0.0                                                                                                    | -0.20                                                                                                    | 2 995                                                                                                    |
| Prior Settle                                                                                                    | 36144                                                                                                | 201                                            | 360^2 361^2                                                                                                    | 188                                                                                     | ZCH18:118                                                                                                    | -10-0                                                                                                    | 400                                                                                                    | -10-2                                                                | -10-0                                                                                 | 508                                                                                                    | -10.0                                                                                                    | -10.25                                                                                                    | 221                                                                                                    |
| High                                                                                                    | 362.0                                                                                                | 294                                            | 360^0 361^4                                                                                                    | 250                                                                                     | ZCH18:718                                                                                                    | -25'0                                                                                                    | 324                                                                                                    | -23*2                                                                | -20 0                                                                                 | 351                                                                                                    | -23.0                                                                                                    | -23.25                                                                                                    | 1 176                                                                                                    |
| Low                                                                                                    | 359.5                                                                                                | 230                                            | 359^6 361^6                                                                                                    | 280                                                                                     | ZCH18:H19                                                                                                    | -39^6                                                                                                    | 14                                                                                                    | -32 0                                                                | -3946                                                                                 | 11                                                                                                    | -39.75                                                                                                    | -40.25                                                                                                    | 24                                                                                                    |
| Volume                                                                                                    | 28 333                                                                                               |                                                |                                                                                                    |                                                                                         | ZCH18:K19                                                                                                    | -44^6                                                                                                    | 16                                                                                                    | -45^6                                                                | -44^6                                                                                 | 8                                                                                                    | -44 75                                                                                                    | -44 75                                                                                                    | 24                                                                                                    |
| ZCH18 ~ Daily                                                                                                    | Wed Jan 31 2018                                                                                      |                                                |                                                                                                    |                                                                                         | ZCH18:N19                                                                                                    | -49^4                                                                                                    | 7                                                                                                    | -50^0                                                                | -49^0                                                                                 | 4                                                                                                    | -                                                                                                    | -                                                                                                    | 0                                                                                                    |
| ,                                                                                                    |                                                                                                    |                                                |                                                                                                    |                                                                                         | ZCH18:U19                                                                                                    | -45^6                                                                                                    |                                                                                                    |                                                                      |                                                                                       | 0                                                                                                    |                                                                                                    |                                                                                                    | 0                                                                                                    |
|                                                                                                    |                                                                                                    |                                                |                                                                                                    |                                                                                         |                                                                                                    |                                                                                                    |                                                                                                    |                                                                      |                                                                                       |                                                                                                    |                                                                                                    |                                                                                                    |                                                                                                    |
|                                                                                                    | N 1                                                                                                  |                                                |                                                                                                    |                                                                                         | ZCH18:Z19                                                                                                    | -47^6                                                                                                    | 0                                                                                                    |                                                                      |                                                                                       | 0                                                                                                    | -                                                                                                    | -                                                                                                    | 0                                                                                                    |
| $\sim$                                                                                                    | $\sim n^{\prime}$                                                                                    |                                                |                                                                                                    |                                                                                         | ZCH18:Z19                                                                                                    | -47^6                                                                                                    | 0                                                                                                    |                                                                      |                                                                                       | 0                                                                                                    | -                                                                                                    | -                                                                                                    | 0                                                                                                    |
| $\sim$                                                                                                    | $\sim$                                                                                               |                                                |                                                                                                    |                                                                                         | ZCH18:Z19                                                                                                    | -47^6                                                                                                    | 0                                                                                                    |                                                                      |                                                                                       | 0                                                                                                    |                                                                                                    | -                                                                                                    | 0                                                                                                    |
| May 18 (ZCK18                                                                                                    |                                                                                                    |                                                |                                                                                                    |                                                                                         | ZCH18:Z19                                                                                                    | -47^6                                                                                                    | 0<br>Ild Size                                                                                                    | Bid Price                                                            | Ask Price                                                                             | 0<br>Ask Size                                                                                                    | -<br>High                                                                                                    | -<br>Low                                                                                                    | 0<br>/olume                                                                                                    |
| May 18 (ZCK18)<br>Last                                                                                                 | 369^0                                                                                                | Bid Size  <br>55                               | Bid Price Ask Pri<br>369^0 369^0                                                                                                    | ce Ask Size                                                                             | ZCH18:Z19<br>Contract<br>ZCH18:K18                                                                                                    | -47^6                                                                                                    | 0<br>Ild Size                                                                                                    | Bid Price                                                            | Ask Price                                                                             | 0<br>Ask Size                                                                                                    | -<br>High                                                                                                    | -<br>Low                                                                                                    | 0<br>/olume<br>-                                                                                                    |
| May 18 (ZCK18)<br>Last<br>Net Chg                                                                                      | 369^0<br>-0^6                                                                                        | Bid Size I<br>55<br>31                         | Bid Price Ask Pri<br>369^0 369^0<br>368^6 369^2                                                                                                    | ce Ask Size<br>13<br>3                                                                  | ZCH18:Z19<br>00010001<br>ZCH18:K18<br>ZCK18:N18                                                                                                    |                                                                                                    | 0<br>Ild Size<br>-<br>11646                                                                                         | Bid Price<br>-<br>-8^0                                               | Ask Price<br>-<br>-7^6                                                                | 0<br>Ask Size<br>-<br>19570                                                                                                    | -<br>High<br>-<br>-7.75                                                                                                    | -<br>Low -<br>-8.0                                                                                                    | 0<br>/olume<br>-<br>222                                                                                                    |
| May 18 (ZCK18)<br>Last<br>Net Chg<br>Prior Settle                                                                      | 369^0<br>-0^6<br>369^6                                                                               | Bid Size 1<br>55<br>31<br>49                   | El El El teoremonia de la Companya de la Companya de la<br>Companya de la Companya de la Companya de la Companya de la Companya de la Companya de la Companya de la Companya de la Companya de la Companya de la Companya de la Companya de la Companya de la Companya de la Companya de la Companya d | ce Ask Size<br>13<br>3<br>62                                                            | ZCH18:Z19<br>CONTECT<br>ZCH18:K18<br>ZCK18:N18<br>ZCK18:U18                                                                                                    | -47^6                                                                                                    | 0<br>iid Size<br>-<br>11646<br>315                                                                                  | Bid Price<br>-<br>-8^0<br>-15^0                                      | Ask Price<br>-<br>-7^6<br>-14^6                                                       | 0<br>Ack Size<br>-<br>19570<br>1383                                                                                                    | High<br>-<br>-7.75<br>-14.75                                                                                                    | -<br>                                                                                                    | 0<br>/alume<br>                                                                                                    |
| May 18 (ZCK18)<br>Last<br>Net Chg<br>Prior Settle<br>High                                                              | 369^0<br>-0^6<br>369^6<br>370.25                                                                     | <b>BICISIZO</b><br>555<br>31<br>49<br>29       | Bit Price         Attack           369^0         369^0           368^6         369^2           368^4         369^4           368^2         369^6                                                                                                    | <ul> <li>ASK Size</li> <li>13</li> <li>3</li> <li>62</li> <li>34</li> </ul>             | ZCH18:Z19<br>CONTOCH<br>ZCH18:K18<br>ZCK18:N18<br>ZCK18:U18<br>ZCK18:Z18                                                                                                    | -47^6                                                                                                    | 0<br>Id Sizo<br>-<br>11646<br>315<br>2                                                                              | Eld Prico<br>-<br>-8^0<br>-15^0<br>-23^4                             | Ask Price<br>-<br>-7^6<br>-14^6<br>-23^4                                              | 0<br>Ack Size<br>-<br>19570<br>1383<br>468                                                                                                    | -<br>-<br>-7.75<br>-14.75<br>-23.5                                                                                                    | -<br>-<br>-<br>-<br>-<br>-<br>-<br>-<br>-<br>-<br>-<br>-<br>-<br>24.0                                                                    | 0<br>/elume<br><br>222<br>228<br>504                                                                                              |
| May 18 (2CK18)<br>Last<br>Net Chg<br>Prior Settle<br>High<br>Low                                                       | 369^0<br>-0^6<br>369^6<br>370.25<br>367.75                                                           | Bid Size 1<br>555<br>311<br>49<br>299<br>47    | Action         Action         Action<                                                                                                    | <ul> <li>ASK Size</li> <li>13</li> <li>3</li> <li>62</li> <li>34</li> <li>78</li> </ul> | ZCH18:Z19<br>CONTOCH<br>ZCH18:K18<br>ZCK18:N18<br>ZCK18:U18<br>ZCK18:Z18<br>ZCK18:H19                                                                                            | -47^6                                                                                                    | 0<br>Id Size<br>-<br>11646<br>315<br>2<br>15                                                                        | Bid Price<br>-<br>-8^0<br>-15^0<br>-23^4<br>-32^0                    | Ask Price<br>-<br>-7^6<br>-14^6<br>-23^4<br>-31^4                                     | 0<br>Ask Stop<br>-<br>19570<br>1383<br>468<br>56                                                                                                    | High<br>-<br>-7.75<br>-14.75<br>-23.5<br>-31.75                                                                                                | Low<br>-8.0<br>-15.0<br>-24.0<br>-32.0                                                                                                   | 0<br>/////////<br>222<br>228<br>504<br>24                                                                                         |
| Mny 18 (2CK/18)<br>Last<br>Net Chg<br>Prior Settle<br>High<br>Low<br>Volume                                            | 369^0<br>-0^6<br>369^6<br>370.25<br>367.75<br>7,787                                                  | Bid Sho I<br>55<br>31<br>49<br>29<br>47        | Action         Action         Action<                                                                                                    | <ul> <li>Ask Size</li> <li>13</li> <li>3</li> <li>62</li> <li>34</li> <li>78</li> </ul> | ZCH18:Z19<br>CONTROL<br>ZCH18:K18<br>ZCK18:N18<br>ZCK18:U18<br>ZCK18:Z18<br>ZCK18:H19<br>ZCK18:K19                                                                               | -47^6                                                                                                    | 0<br>Id Size<br>-<br>11646<br>315<br>2<br>2<br>15<br>32                                                             | Bid Price<br>-<br>-8^0<br>-15^0<br>-23^4<br>-32^0<br>-37^4           | Ask Prior<br>-<br>-7^6<br>-14^6<br>-23^4<br>-31^4<br>-36^6                            | 0<br>Ark Stor<br>-<br>19570<br>1383<br>468<br>56<br>5                                                                                                    | High<br>-<br>-7.75<br>-14.75<br>-23.5<br>-31.75<br>-                                                                                           | Low 8<br>- 8.0 0<br>- 15.0 1<br>- 24.0 1<br>- 32.0 1<br>- 32.0 1                                                                         | 0<br>////////////////////////////////////                                                                                         |
| May 18 (2CK18)<br>Last<br>Net Chg<br>Prior Settle<br>High<br>Low<br>Volume<br>2CK18 ~ Daily                            | 369°0<br>-0°6<br>369°6<br>370.25<br>367.75<br>7.787                                                  | Bid Size 1<br>55<br>31<br>49<br>29<br>47       | Action         Action         Action<                                                                                                    | <ul> <li>Ask Size</li> <li>13</li> <li>3</li> <li>62</li> <li>34</li> <li>78</li> </ul> | ZCH18:Z19<br>ZCH18:K18<br>ZCH18:K18<br>ZCK18:N18<br>ZCK18:U18<br>ZCK18:Z18<br>ZCK18:H19<br>ZCK18:K19<br>ZCK18:N19                                                                | -47^6                                                                                                    | 0<br>Id Size<br>-<br>11646<br>315<br>2<br>15<br>32<br>32<br>14                                                      | BIC Prico<br>-<br>-8^0<br>-15^0<br>-23^4<br>-32^0<br>-37^4<br>-41^6  | Ack Prior<br>-<br>-7^6<br>-14^6<br>-23^4<br>-31^4<br>-36^6<br>-40^6                   | 0<br>Ark Stor<br>-<br>19570<br>1383<br>468<br>56<br>5<br>30                                                                                                    | High<br>-<br>-7.75<br>-14.75<br>-23.5<br>-31.75<br>-<br>31.75<br>-                                                                             | Low 1<br>- 8.0<br>-15.0<br>-24.0<br>-32.0<br>-32.0                                                                                       | 0<br>////////////////////////////////////                                                                                         |
| May 18 (2CK18)<br>Last<br>Net Chg<br>Prior Settle<br>High<br>Low<br>Volume<br>2CK18 ~ Daily                            | 369°0<br>-0°6<br>369°6<br>370.25<br>367.75<br>7,787<br>(221 JETHE JECOLS 6                           | Bid Sire<br>55<br>31<br>49<br>29<br>47         | 368%0         368%0           368%6         369%2           368%4         369%4           368%2         369%3           368%0         370%0                                                                                                    | <ul> <li>Ask Size</li> <li>13</li> <li>3</li> <li>62</li> <li>34</li> <li>78</li> </ul> | ZCH18:Z19<br>CONTENT<br>ZCH18:K18<br>ZCK18:N18<br>ZCK18:U18<br>ZCK18:Z18<br>ZCK18:H19<br>ZCK18:K19<br>ZCK18:N19<br>ZCK18:U19                                                     | -47^6                                                                                                    | 0<br>10 Sizo<br>-<br>11646<br>315<br>2<br>2<br>15<br>32<br>32<br>32<br>14                                           | Bid Prico<br>- 8^0<br>- 15^0<br>- 23^4<br>- 32^0<br>- 37^4<br>- 41^6 | Ask Prior<br>-<br>-7^6<br>-14^6<br>-23^4<br>-31^4<br>-36^6<br>-40^6                   | O           Ark Sizo           -           19570           1383           468           56           5           30           0                                                                                                    | High<br>-<br>-7.75<br>-14.75<br>-23.5<br>-31.75<br>-<br>-<br>-<br>-<br>-<br>-                                                                  | Low 1<br>                                                                                                    | 0<br>////////////////////////////////////                                                                                         |
| May 18 (ZCK18)<br>Last<br>Net Chg<br>Prior Settle<br>High<br>Low<br>Volume<br>ZCK18 ~ Daily                            | 369^0<br>-0^6<br>369^6<br>370.25<br>367.75<br>7,787<br>7,787                                         | <b>BIG Size</b><br>55<br>31<br>49<br>29<br>47  | 369^0         369^0           368^6         369^2           368^4         369^4           368^0         369^6           368^0         370^0                                                                                                    | 13<br>3<br>62<br>34<br>78                                                               | ZCH18:Z19<br>CONTENT<br>ZCH18:K18<br>ZCK18:N18<br>ZCK18:U18<br>ZCK18:Z18<br>ZCK18:H19<br>ZCK18:K19<br>ZCK18:N19<br>ZCK18:U19<br>ZCK18:U19<br>ZCK18:Z19                           |                                                                                                    | 0<br>Hd Size<br>11646<br>315<br>2<br>15<br>32<br>15<br>32<br>14<br>0<br>0                                           | Bid Price<br>- 8º0<br>- 15º0<br>- 23º4<br>- 32º0<br>- 37º4<br>- 41º6 | Ask Prior<br>-<br>-7^6<br>-14^6<br>-23^4<br>-31^4<br>-36^6<br>-40^6                   | 0<br>-<br>19570<br>1383<br>488<br>56<br>5<br>30<br>0<br>0                                                                                                    | -<br>-7.75<br>-14.75<br>-23.5<br>-31.75<br>-<br>-<br>-                                                                                         | Low<br>- 8.0<br>- 15.0<br>- 24.0<br>- 32.0<br>- 32.0<br>- 1<br>- 1<br>- 1<br>- 1<br>- 1<br>- 1<br>- 1<br>- 1<br>- 1<br>- 1               | 0<br>(21111)<br>2222<br>228<br>504<br>24<br>0<br>0<br>0<br>0<br>0<br>0                                                            |
| May 18 (ZCK18)<br>Last<br>Net Chg<br>Prior Settle<br>High<br>Low<br>Volume<br>ZCK18 ~ Daily                            | 369^0<br>-0^6<br>369^6<br>370.25<br>367.75<br>7,787<br>7,787                                         | <b>BIG SIZO</b><br>555<br>31<br>49<br>29<br>47 | 369^0         369^0           368^6         369^2           368^4         369^4           368^0         369^6           368^0         370^0                                                                                                    | 13<br>3<br>62<br>34<br>78                                                               | ZCH18:Z19<br>ZCH18:K18<br>ZCH18:K18<br>ZCK18:N18<br>ZCK18:U18<br>ZCK18:Z18<br>ZCK18:H19<br>ZCK18:K19<br>ZCK18:N19<br>ZCK18:N19<br>ZCK18:U19<br>ZCK18:Z19                         | Last         -           Last         -           -         -           -         -           -         -           -         -           -         -           -         -           -         -           -         -           -         -           -         -           -         -           -         -           -         -           -         -           -         -           -         -           -         - | 0<br>Hd Size<br>-<br>11646<br>315<br>2<br>15<br>32<br>32<br>14<br>0<br>0                                            | -<br>-8^0<br>-15^0<br>-23^4<br>-32^0<br>-37^4<br>-41^6               | A 44 E 712<br>-7^6<br>-14^6<br>-23^4<br>-31^4<br>-36^6<br>-40^6                       | 0<br>-<br>19570<br>1383<br>468<br>56<br>56<br>30<br>0<br>0<br>0                                                                                                    | -<br>-7.75<br>-14.75<br>-23.5<br>-31.75<br>-<br>-<br>-<br>-<br>-                                                                               | -<br>-8.0<br>-15.0<br>-24.0<br>-32.0<br>-<br>-<br>-                                                                                      | 0<br>(21111751)<br>2222<br>228<br>504<br>24<br>0<br>0<br>0<br>0<br>0<br>0<br>0                                                    |
| May 18 (ZCK18)<br>Last<br>Net Chg<br>Prior Settle<br>High<br>Low<br>Volume<br>ZCK18 ~ Daily                            | 369^0<br>-0^6<br>369^6<br>370.25<br>367.75<br>7,787<br>7,787                                         | 55<br>31<br>49<br>29<br>47                     | 369*0         369*0           368*6         369*2           368*4         369*4           368*0         369*6           368*0         370*0                                                                                                    | 13<br>3<br>62<br>34<br>78                                                               | ZCH18:Z19<br>ZCH18:K18<br>ZCH18:K18<br>ZCK18:N18<br>ZCK18:U18<br>ZCK18:Z18<br>ZCK18:H19<br>ZCK18:N19<br>ZCK18:U19<br>ZCK18:U19<br>ZCK18:Z19                                      | -47^6<br>                                                                                                    | 0<br>                                                                                                    | -<br>-8^0<br>-15^0<br>-23^4<br>-32^0<br>-37^4<br>-41^6               | Action Parton<br>-<br>-7^6<br>-14^6<br>-23^4<br>-31^4<br>-36^6<br>-40^6               | 0<br>19570<br>19570<br>1383<br>468<br>56<br>56<br>30<br>0<br>0<br>0                                                                                                    | -<br>-7.75<br>-14.75<br>-23.5<br>-31.75<br>-<br>-<br>-<br>-<br>-<br>-                                                                          | -<br>-8.0<br>-15.0<br>-24.0<br>-32.0<br>-<br>-<br>-<br>-<br>-                                                                            | 0<br>222<br>228<br>504<br>24<br>0<br>0<br>0<br>0<br>0<br>0<br>0                                                                   |
| May 18 (ZCK18)<br>Last<br>Net Chg<br>Prior Settle<br>High<br>Low<br>Volume<br>ZCK18 ~ Daily<br>ZCK18 ~ Daily           | 369^0<br>-0^6<br>369^6<br>370.25<br>367.75<br>7,787<br>7,787                                         | 914 5 m 1<br>55<br>31<br>49<br>29<br>47        | 36940         36940           36846         36942           36844         36944           36842         36946           36840         37040                                                                                                    | <ul> <li>Ask Size</li> <li>13</li> <li>3</li> <li>62</li> <li>34</li> <li>78</li> </ul> | ZCH18:Z19<br>CCH18:K18<br>ZCH18:K18<br>ZCK18:N18<br>ZCK18:U18<br>ZCK18:H19<br>ZCK18:H19<br>ZCK18:U19<br>ZCK18:U19<br>ZCK18:Z19<br>CCK18:Z19                                      | Cont           Cont                                                                                                    | 0<br>11646<br>315<br>22<br>115<br>32<br>14<br>0<br>0                                                                |                                                                      | Ask Prior<br>-<br>-7^6<br>-14^6<br>-23^4<br>-31^4<br>-36^6<br>-40^6                   | 0           AAR STAT           -           19570           1383           468           56           5           30           0           0                                                                                                    | 4000<br>-<br>-7.75<br>-14.75<br>-23.5<br>-31.75<br>-<br>-<br>-<br>-<br>-<br>-<br>-<br>-<br>-<br>-<br>-<br>-<br>-<br>-<br>-<br>-<br>-<br>-<br>- | -<br>-<br>-<br>-<br>-<br>-<br>-<br>-<br>-<br>-<br>-<br>-<br>-<br>-<br>-<br>-<br>-<br>-<br>-                                              | 0<br>(1111)<br>222<br>228<br>504<br>24<br>0<br>0<br>0<br>0<br>0<br>0<br>0<br>0<br>0<br>0<br>0<br>0<br>0                           |
| May 18 (ZCK18)<br>Last<br>Net Chg<br>Prior Settle<br>High<br>Low<br>Volume<br>ZCK18 ~ Daily<br>July 18 (ZCN18)<br>Last | 369^0<br>-0^6<br>369^6<br>370.25<br>367.75<br>7,787<br>(2021 BETTEL BROSE) (                         | 114 500<br>55<br>31<br>49<br>29<br>47<br>47    | 369^0         369^0           368^6         369^2           368^4         369^4           368^2         369^6           368^0         370^0                                                                                                    | <ul> <li>Ask Size</li> <li>13</li> <li>3</li> <li>62</li> <li>34</li> <li>78</li> </ul> | ZCH18:Z19<br>CONTRECT<br>ZCH18:K18<br>ZCK18:N18<br>ZCK18:U18<br>ZCK18:Z18<br>ZCK18:H19<br>ZCK18:H19<br>ZCK18:N19<br>ZCK18:U19<br>ZCK18:Z19<br>CCN10CT<br>ZCK18:Z19               | Lost                                                                                                    | 0<br>11646<br>315<br>22<br>15<br>32<br>14<br>0<br>0<br>0                                                            |                                                                      | Ask Prior<br>-<br>-7^6<br>-14^6<br>-23^4<br>-31^4<br>-36^6<br>-40^6<br>-40^6<br>-40^6 | 0           XXXXXXX           -           19570           1383           468           56           5           30           0           XXXXXXXXXXX                                                                                                    | 4000<br>-<br>-7.75<br>-14.75<br>-23.5<br>-31.75<br>-<br>-<br>-<br>-<br>-<br>-<br>-<br>-<br>-<br>-<br>-<br>-<br>-<br>-<br>-<br>-<br>-<br>-<br>- | -<br>-<br>-8.0<br>-15.0<br>-24.0<br>-32.0<br>-<br>-<br>-<br>-<br>-<br>-<br>-<br>-<br>-<br>-<br>-<br>-<br>-<br>-<br>-<br>-<br>-<br>-<br>- | 0<br>(11110)<br>-<br>222<br>228<br>504<br>24<br>0<br>0<br>0<br>0<br>0<br>0<br>0<br>0<br>0<br>0<br>0<br>0<br>0<br>0<br>0<br>0<br>0 |
| May 18 (ZCK18)<br>Last<br>Net Chg<br>Prior Settle<br>High<br>Low<br>Volume<br>ZCK18 ~ Daily<br>ZCK18 ~ Daily           | 369-0<br>-0-6<br>369-6<br>370.25<br>367.75<br>7,787<br>(225 JETOSI BOOLS d<br>376-6<br>376-6<br>-0-6 | 55<br>31<br>49<br>29<br>47<br>47               | 369*0         369*0           368*6         369*2           368*4         369*4           368*0         369*6           368*0         370*0           377*0         377*0           376*6         377*2                                                                                                    | <ul> <li>Ask Size</li> <li>13</li> <li>3</li> <li>62</li> <li>34</li> <li>78</li> </ul> | ZCH18:Z19<br>Contract<br>ZCH18:K18<br>ZCK18:N18<br>ZCK18:U18<br>ZCK18:U18<br>ZCK18:H19<br>ZCK18:H19<br>ZCK18:N19<br>ZCK18:U19<br>ZCK18:Z19<br>CONTRACT<br>ZCH18:N18<br>ZCK18:N18 | Lost           -47^6           -76           -776           -14^6           -2344           -31^6           -37^0           -41^2           -374           -394                                                                                                    | 0<br>1165720<br>-<br>11646<br>315<br>2<br>2<br>115<br>322<br>114<br>0<br>0<br>0<br>0<br>1455220<br>-<br>-<br>-<br>- |                                                                      |                                                                                       | 0           XAXX STAC           -           19570           1883           468           56           30           0           0           0           0           0           0           0           0           0           0           0           0           0           0           0           0           0           0           0           0           0           0           0           0           0           0           0           0           0           0           0           0           0           0           0           0           0           0           0           0           0           0 | Hugo<br><br>-7.75<br>-14.75<br>-23.5<br>-31.75<br>-<br>-<br>-<br>-<br>-<br>-<br>-<br>-<br>-<br>-<br>-<br>-<br>-<br>-<br>-<br>-<br>-<br>-<br>-  | -<br>                                                                                                    | 0<br>(1990)<br>-<br>222<br>228<br>504<br>24<br>0<br>0<br>0<br>0<br>0<br>0<br>0<br>0<br>0<br>0<br>0<br>0<br>0<br>0<br>0<br>0<br>0  |

# **Order Activity Log in QST Lite**

In this frame, the application displays all the information about the orders entered during a session. It displays the fills, the new fills, the canceled orders. Also detailed data about the order is displayed, like account, status, side, quantity, contract name, price, lifetime.

| Corder Activity Log            |                        |       |                                                                      |
|--------------------------------|------------------------|-------|----------------------------------------------------------------------|
| Account #                      | Time                   | Order | Message                                                              |
| 16021@PTS-[TC16] BITEA, ADRIAN | 01/31/2018 04:24:18 PM |       | Placing Order - Sell 1 March 18 E-Mini S&P 500(Electronic) @LMT @28  |
| 16021@PTS-[TC16] BITEA, ADRIAN | 01/31/2018 04:24:18 PM | 61544 | Order Status Changed - #61544:Sell 1 March 18 E-Mini S&P 500(Elect   |
| 16021@PTS-[TC16] BITEA, ADRIAN | 01/31/2018 04:24:26 PM |       | Placing Order - Sell 4 March 18 E-Mini S&P 500(Electronic) @LMT @28  |
| 16021@PTS-[TC16] BITEA, ADRIAN | 01/31/2018 04:24:26 PM | 61545 | Order Status Changed - #61545:Sell 4 March 18 E-Mini S&P 500(Elect   |
| 16021@PTS-[TC16] BITEA, ADRIAN | 01/31/2018 04:24:35 PM |       | Placing Order - Buy 1 March 18 Corn(Electronic) @LMT @360^6 Lifeti   |
| 16021@PTS-[TC16] BITEA, ADRIAN | 01/31/2018 04:24:36 PM | 61546 | Order Suspended - #61546:Buy 1 March 18 Corn(Electronic) @LMT @      |
| 16021@PTS-[TC16] BITEA, ADRIAN | 01/31/2018 04:24:36 PM | 61546 | Order Status Changed - #61546:Buy 1 March 18 Corn(Electronic) @LN    |
| 16021@PTS-[TC16] BITEA, ADRIAN | 01/31/2018 04:25:17 PM | 61545 | Order Status Changed - #61545:Sell 1 March 18 E-Mini S&P 500(Elect   |
| 16021@PTS-[TC16] BITEA, ADRIAN | 01/31/2018 04:25:17 PM | 61545 | New Fill - #61545:Sold 3 of 4 March 18 E-Mini S&P 500(Electronic) @2 |
| 16021@PTS-[TC16] BITEA, ADRIAN | 01/31/2018 04:25:17 PM |       | New Fill - #61544:Sold 1 of 1 March 18 E-Mini S&P 500(Electronic) @2 |
| 16021@PTS-[TC16] BITEA, ADRIAN | 01/31/2018 04:25:17 PM | 61545 | New Fill - #61545:Sold 1 of 4 March 18 E-Mini S&P 500(Electronic) @2 |
|                                |                        |       |                                                                      |

# **Request Quote in QST Lite (coming soon)**

#### **Show RFQ**

| Show RFQ Columns                                       |      |           |          |            |             |   |  |
|--------------------------------------------------------|------|-----------|----------|------------|-------------|---|--|
| Filter       Image: Strategies       Image: Strategies |      |           |          |            |             |   |  |
| Contract                                               | Side | Туре      | Quantity | Date       | Time        |   |  |
| 6EG18{EPM}P12500:12350:12400:12550[1-1+1-1]            |      | Tradeable |          | 01/31/2018 | 07:58:34 AM | 0 |  |
| ENGH18{E}C360                                          |      |           |          |            | 08:58:34 AM |   |  |
| GEH18{CY4}P970000:H22[1+1]                             |      | Tradeable |          | 01/31/2018 | 07:58:29 AM | - |  |
| ECLH18{A}C6800:H18[1-1]                                |      | Tradeable |          | 01/31/2018 | 08:58:27 AM |   |  |
| ECLH18{A}C6450:H18[1-1]                                |      | Tradeable | 100      | 01/31/2018 | 08:58:28 AM | - |  |
| ECLH18{A}C6450:H18[1-1]                                |      | Tradeable | 100      | 01/31/2018 | 08:58:25 AM |   |  |
| LEQ18{A}C116:P106[RR]                                  |      | Tradeable |          | 01/31/2018 | 07:58:26 AM | - |  |
| ZNG18{W1}P12200:12100:12125:12175[1+1-1-1]             |      | Tradeable |          | 01/31/2018 | 07:58:24 AM |   |  |
| ZNH18{A}C12300:12550[VT]IZNH18[1-1]                    |      | Tradeable |          | 01/31/2018 | 05:38:43 AM |   |  |
| GEG18{CY3}P971250:C973750[SG]                          |      |           |          |            | 05:38:50 AM |   |  |
| GEG18{CY3}C972500:975000[VT]IGEH21[1-1]                |      | Tradeable |          | 01/31/2018 | 05:39:02 AM |   |  |
| ESG18{EF}P2600:H18{EF}P2600[2-1]                       |      |           |          | 01/31/2018 | 05:39:22 AM |   |  |
| GEM18{CY1}P973750:972500:971250:970000:C97.            |      | Tradeable |          | 01/31/2018 | 05:39:25 AM |   |  |

Request Quote is available from Quotes Monitor and Options Chain Modules at right click on the desired contract.

#### **RFQ in Quotes Monitor**

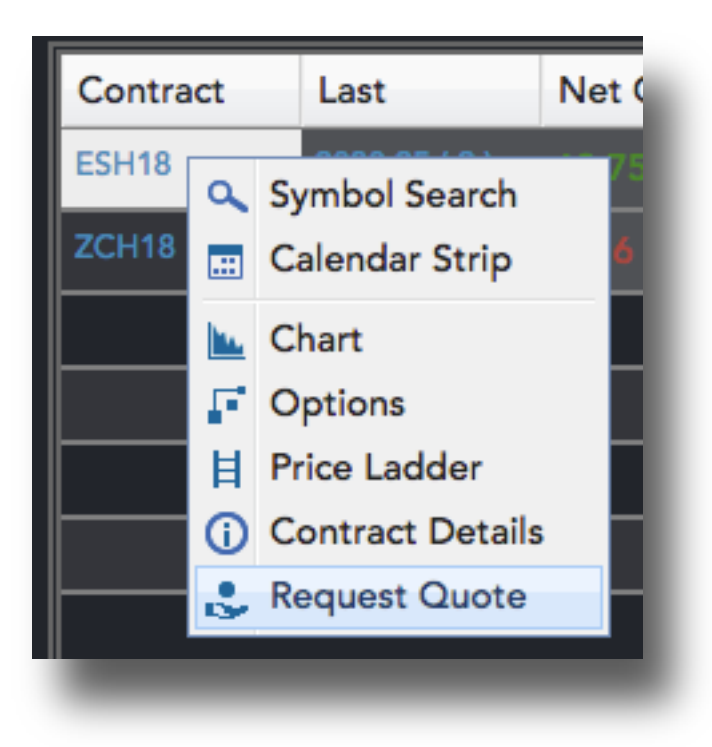

#### **RFQ in Options Chain**

| 58.50 ( 1 ) | 2815 Call Contract Details      |
|-------------|---------------------------------|
| 56.75 ( 2 ) | 2820 i Put Contract Details -6. |
| 53.00 ( 1 ) | 2825 👶 Request Call Quote -7.   |
| 50.25 ( 5 ) | 2830 Request Put Quote -7.      |
| -           |                                 |

# User Defined Strategy and Options Chain (coming soon)

In the Options Chain Tab you can build your own User Defined Strategy using the data displayed in the OC Table and much more.

| 🛈 Home 📃 Fixed Quote Pages 📃 Quotes Monito | or F Options  | Chain 陆 Chart | E 🗏 Price La | dder 📱 New   | /s 🕀 Orde | r Entry      | Orders & Positio | ons 中 Accou       | nt Information | . Order Activity | y Log 🗧 Blo |
|--------------------------------------------|---------------|---------------|--------------|--------------|-----------|--------------|------------------|-------------------|----------------|------------------|-------------|
| F Options Chain Future Columns 🖌 Propertie | es            |               |              |              |           |              |                  |                   |                |                  |             |
| Strategy Builder 🛛 🔀 ES                    | SH18{A}       | Last          | Net Change   | NC %         | High      | Low          | Bid              | Ask               | Open C         | lose Volu        | ime         |
| BUY 1 > ESH18                              |               | 2832.50 ( 1 ) | 8.00         | 0.28 %       | 2839.00   | 2822.50      | 2832.50 ( 362 )  | ) 2832.75 ( 318 ) | 2823.25        | 2                | 45363       |
| SELL V (1) ESH18                           |               |               |              |              |           |              |                  |                   |                |                  | 6 H B +     |
| BUY 1 ESH18                                |               | Sell Call     |              |              |           | rategy Build | er               |                   |                | uy Put           | Sell Put    |
|                                            | March 18 Amer | ican          |              |              |           |              |                  |                   |                |                  |             |
|                                            | Bid           | Ask           | Net Change   | Last         | C Strike  |              | P Last           | Net Change        | Ask            | Bid              |             |
|                                            | 67.25 ( 128 ) | 68.50 ( 147 ) |              | 63.75 P      | С         | 2800         | P 35.00 (1)      | -4.25             | 35.50 ( 337 )  |                  |             |
| Templates 🗧                                |               |               |              |              | С         | 2805         |                  |                   | 37.00 ( 92 )   |                  |             |
|                                            | 60.50 ( 97 )  | 61.25 ( 8 )   |              | 60.25(1)     | С         | 2810         | P 36.50 ( 30 )   |                   | 38.50 ( 2 )    |                  |             |
| ☆ 3-Way Straddle vs Call                   |               |               |              | 58.50 ( 1 )  | С         | 2815         | P 39.25 (18)     |                   |                |                  |             |
| 습 3-Way Straddle vs Put                    | 54.00 ( 147 ) | 54.75 ( 81 )  |              | 50.50 P      | С         | 2820         | P 41.25 (1)      |                   | 42.25 ( 1055   | ) 41.50 ( 469 )  |             |
| 다 Box<br>슈 Butterfly                       |               | 51.50 ( 24 )  | \$,50        | 53.00 ( 1 )  | С         | 2825         | P 47.00 (1)      | -1.00             | 44.00 ( 561 )  | 43.50 ( 60 )     |             |
| ☆ Condor                                   | 47.75 ( 583 ) | 48.50 ( 89 )  | 4.50         | 49.00 ( 1 )  | С         | 2830         | P 44.00 ( 3 )    | -6.00             | 46.00 ( 792 )  | 45.25 ( 434 )    |             |
|                                            | 45.00 ( 88 )  | 45.50 ( 89 )  | 3.25         | 45.00 ( 1 )  | С         | 2835         | P 52.25 P        |                   | 48.00 ( 663 )  | 47.25 ( 416 )    |             |
| Strategy: ESH18:H18:H18:H18[1-1+1-1]       | 42.00 ( 544 ) | 42.75 ( 690 ) | 4.50         | 43.50 ( 1 )  | С         | 2840         | P 52.50 (1)      | -2.00             | 50.00 ( 21 )   | 49.25 ( 549 )    |             |
| [ Buy 1, Sell 1, Buy 1, Sell 1 ]           | 39.25 ( 448 ) | 40.00 ( 967 ) |              | 40.00 ( 3 )  | С         | 2845         | P 56.75 P        |                   | 52.25 ( 21 )   | 51.50 ( 430 )    |             |
| Formula: ESH18 - ESH18 + ESH18 - ESH18     | 36.50 ( 858 ) | 37.25 ( 673 ) | 4.50         | 38.25 ( 15 ) | С         | 2850         | P 51.25 (1)      | -8.00             | 54.75 ( 199 )  | 53.75 ( 534 )    |             |
| ynth Bid: -0.50 Synth Ask: 0.50            | 34.00 ( 646 ) |               |              | 35.50 ( 10 ) | с         | 2855         | P 55.00 (11)     |                   |                | 56.25 ( 74 )     |             |
| Theor Val: -                               | 31.50 ( 924 ) | 32.25 ( 853 ) |              | 32.50 ( 1 )  | с         | 2860         | P 64.50 P        |                   | 59.75 ( 180 )  | 59.00 ( 5 )      |             |
| Request Quote Cancel                       | 29.25 ( 585 ) | 29.75 (113)   |              | 30.00 ( 2 )  | с         | 2865         | P 67.25 P        |                   | 62.25 ( 101 )  | 61.25 ( 36 )     |             |

# **User Defined Strategy in QST Lite**

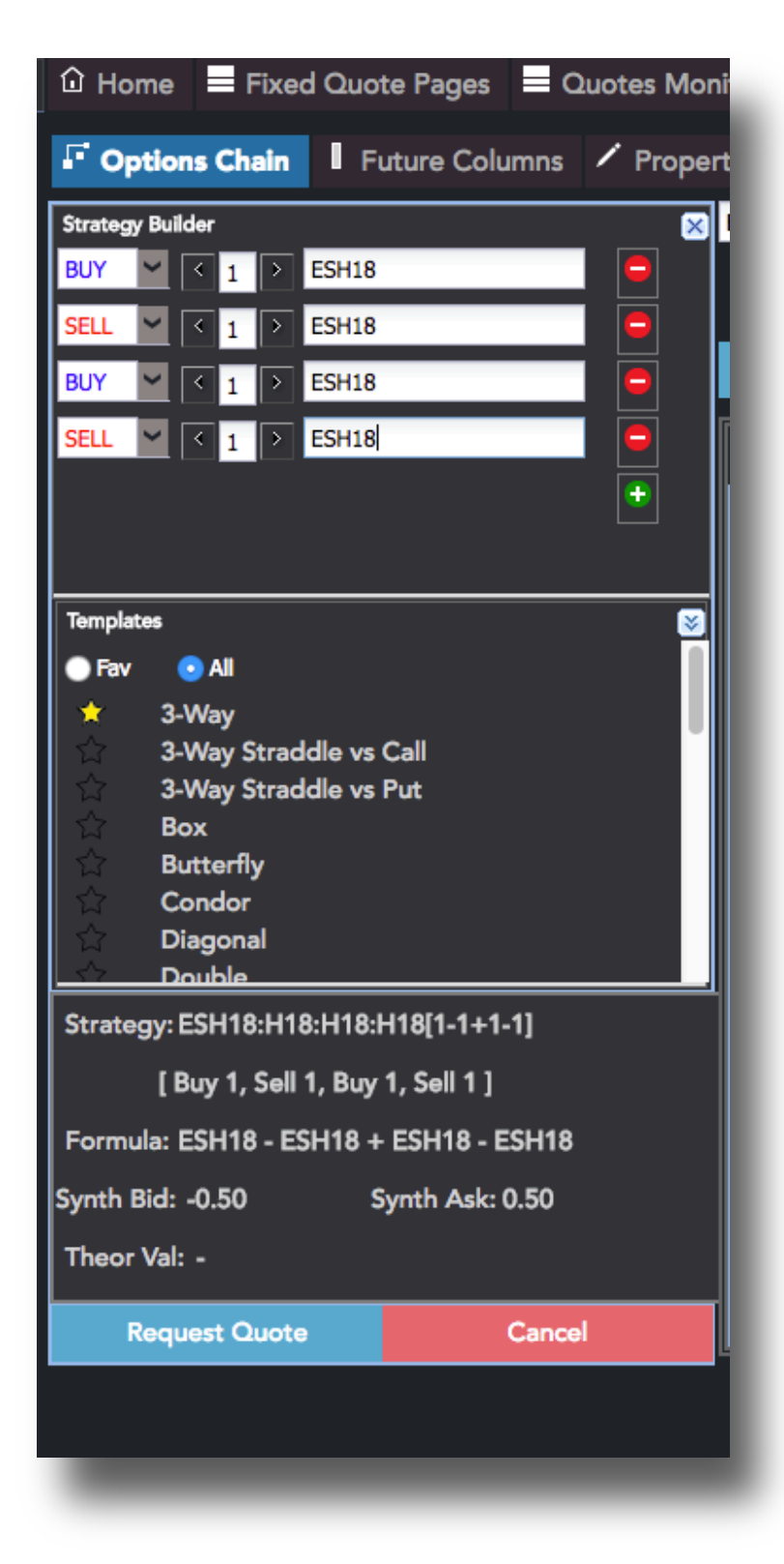

# Logging out in QST Lite

To exit the application, go to the **Logout** section. You can exit the application with or without saving current settings.

# Thank you for your attention.

If you have further questions, please contact us at

support@quickscreentrading.com